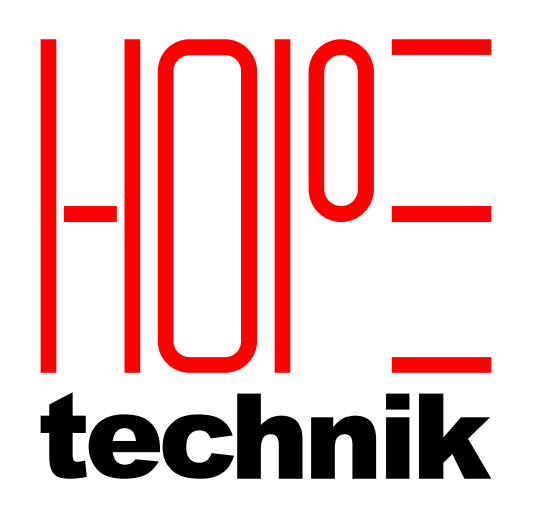

INNOVATE ENGINEER DELIVER

# **RoMi-H AMR Training**

29 October 2024

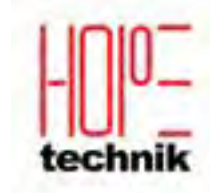

HOST. A Sonepar Company

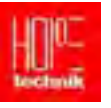

# THIS DOCUMENT IS CONFIDENTIAL AND PROPRIETARY. PLEASE DO NOT SHARE OUTSIDE OF DESIGNATED USER GROUP!

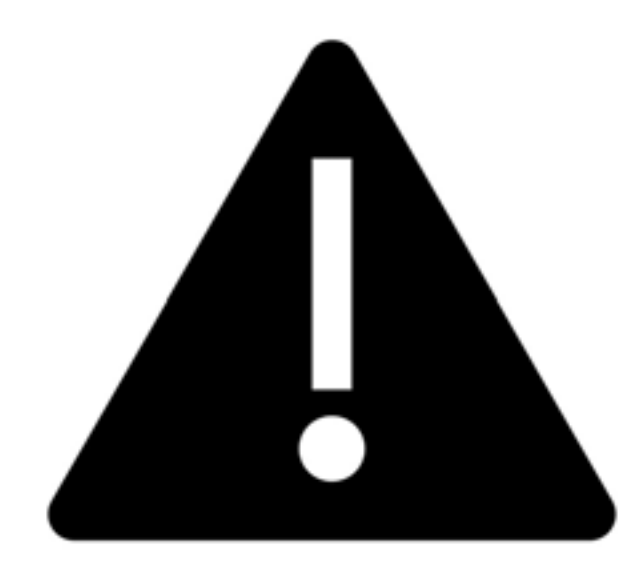

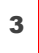

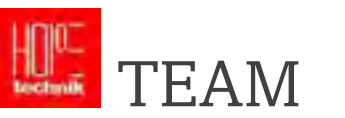

#### SI: HOPE TECHNIK

Zac Lim, Brandon, Du Yu Fei, Anusha, Jian Bo, Enzali Oo, Joo Sian

#### AMR Vendor: HoST

Solomon, Zen, Gabriel

#### TTSH Project Team

Soh Sing Heng, Tianci

#### Synapxe/IT

- Synapxe HDC rep New Wei Lee, James
- Synapxe MDOTS rep
- Stanley

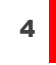

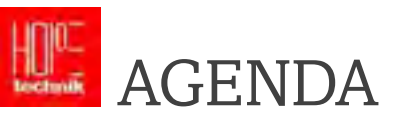

| 01 | Intro to RoMi-H & AMR    | 5 mins |
|----|--------------------------|--------|
|    |                          |        |
| 02 | Using RoMi-H Web UI      | 10 min |
|    |                          |        |
| 03 | Kitchen Workflow Nursing | 5 min  |
|    |                          |        |
| 04 | DOs & DON'Ts             | 5 mins |
|    |                          |        |
| 05 | Troubleshooting          | 5 mins |
|    |                          |        |
| 06 | Support Plan             | 5 mins |

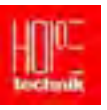

# 01 Intro to RoMi-H & AMR

COMMERCIAL-IN-CONFIDENCE

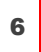

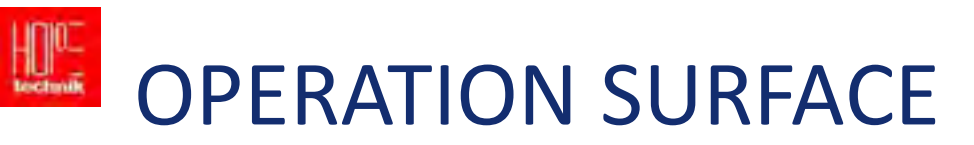

- MiR robots are designed for indoor transportation only.
- Do not attempt to drive outside at any point of time. (The warranty shall not be coverd for any damage occured due to any outdoor operations.)
- The operation surface must be smooth and clean:
  - Oil or water on the floor would significantly lower the performance of the robot's wheels and prompt to cause accidents.
  - Driving the robot through water could damage internal parts and should be avoided.

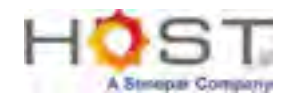

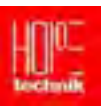

# Floor Gaps and Door Sills

- The MiR can traverse small gaps, cross wires or door sills along the operation floor.
- The maximum traversable distance is 20 mm (0.8 in).
- The maximum traversable height is also 10mm(0.4 in) / 20 mm (0.8 in).
- If larger gaps or objects are passed, the robot may get stuck with wheels on both sides of the object, unable to continue without human intervention.

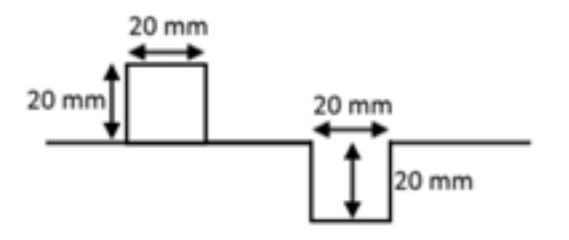

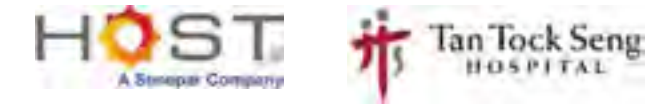

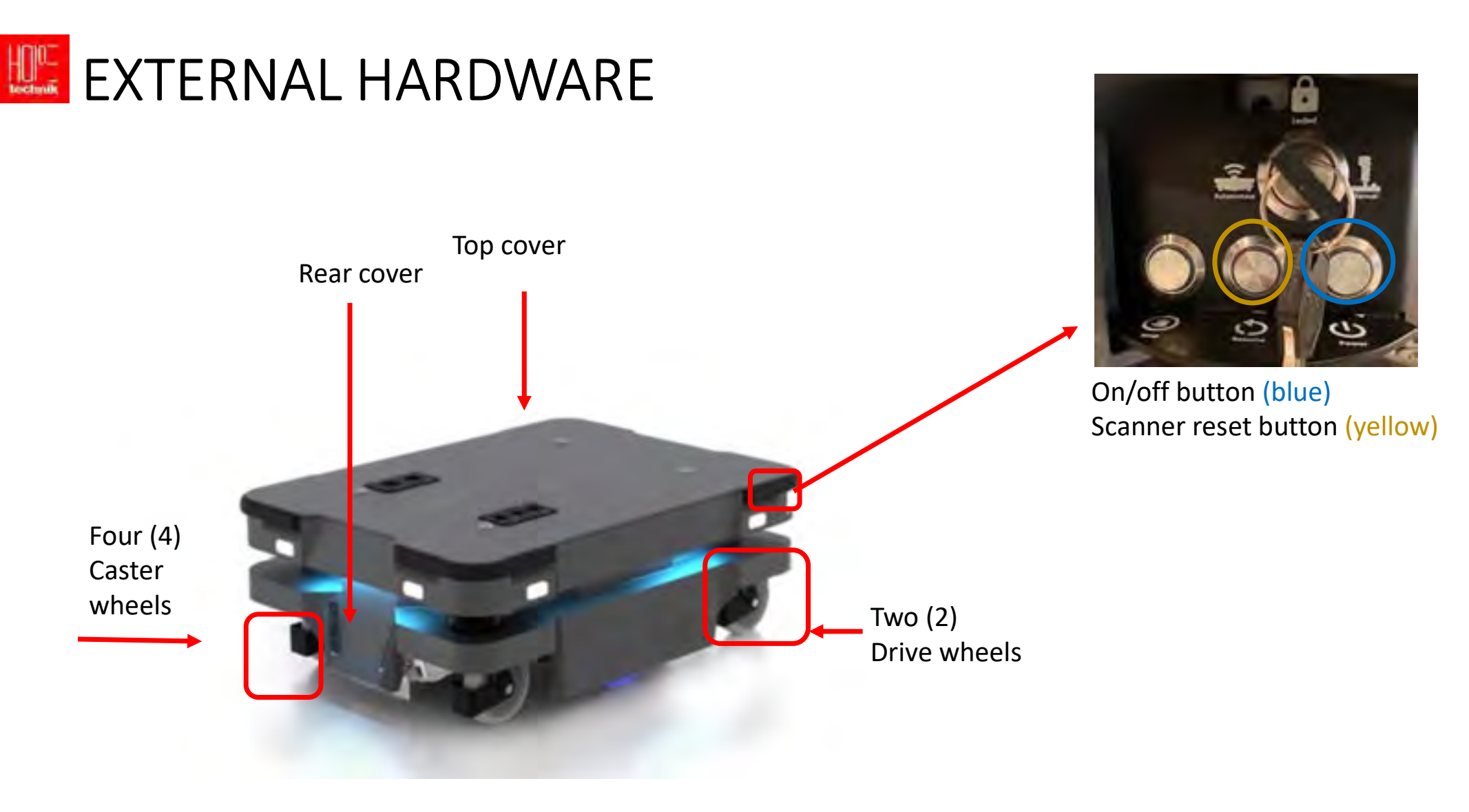

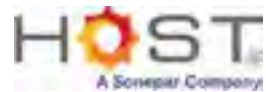

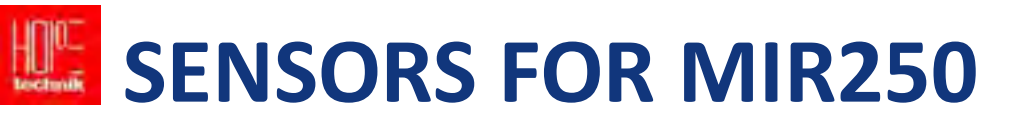

Collaboration between the robot's internal and external sensors ensures that the robot can navigate in the environment

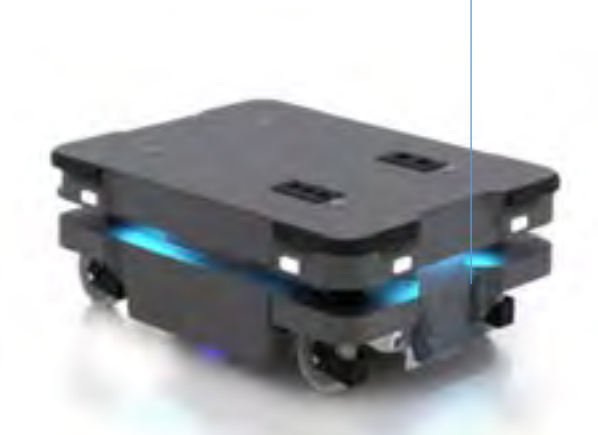

Four (4) ultra sonic sensors reduce blind angles and risk of driving into pallets

> Two (2) SICK S300 FoV: 360° at 200 mm height

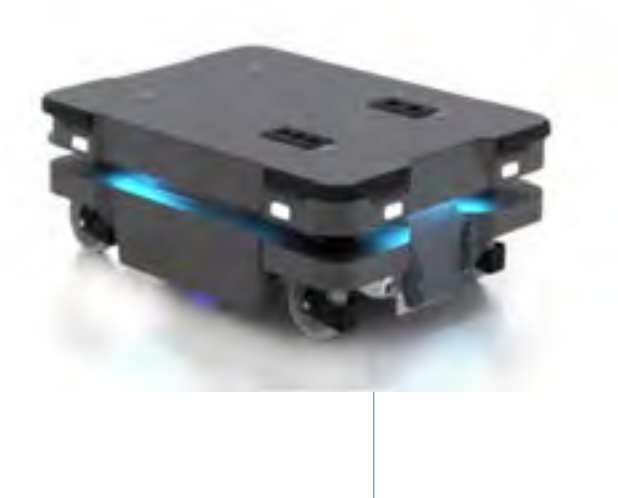

Two (2) RealSense<sup>™</sup>Detection 3D cameras FoV: Detects objects up to 1800 mm high and distance of 1200 mm, 118° horizontal view

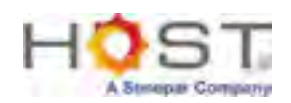

# WHAT THE ROBOT SEES

Below a Real life example can be seen. All 3 pictures show the same location.

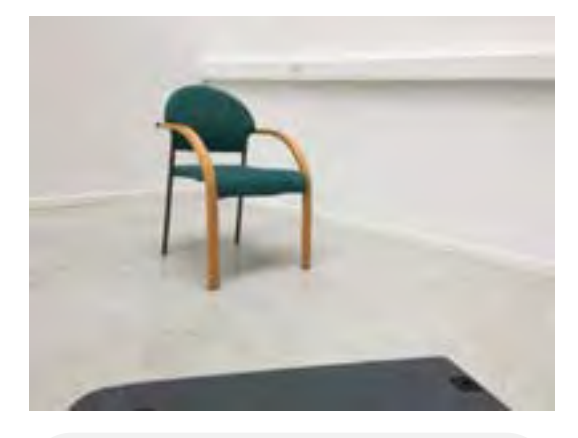

This is what a human sees. A chair in the corner of a room.

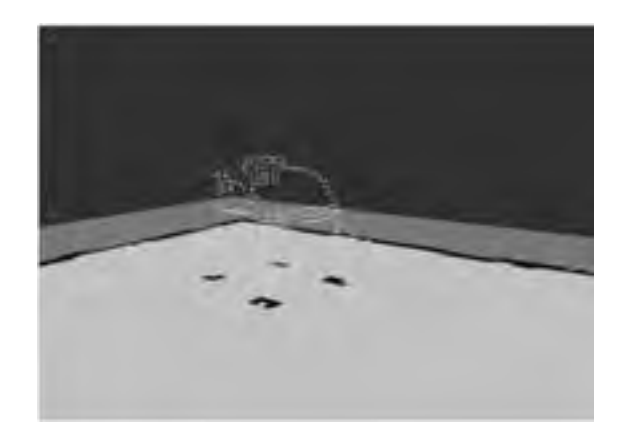

This is what a MiR sees with the front camera. A cloud of dots projected above the map.

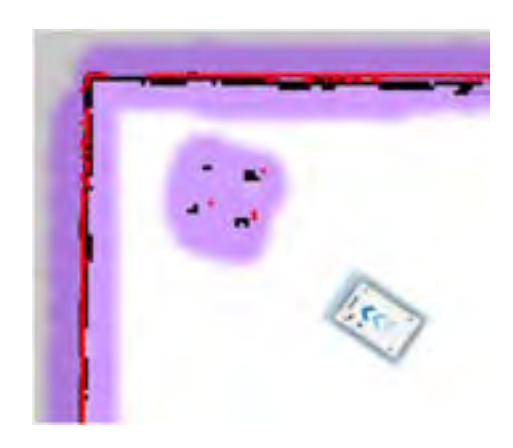

This is what a MiR sees with the laser scanners. Red dots fitted on top of the black lines of the map.

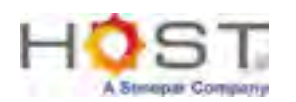

# **Emergency Stop Issues**

- AMR enters protective stop automatically to ensure the safety of nearby personnel.
  - Remove the object nearly by protective field or walk away from AMR. The robot will resume its operating state after two seconds.

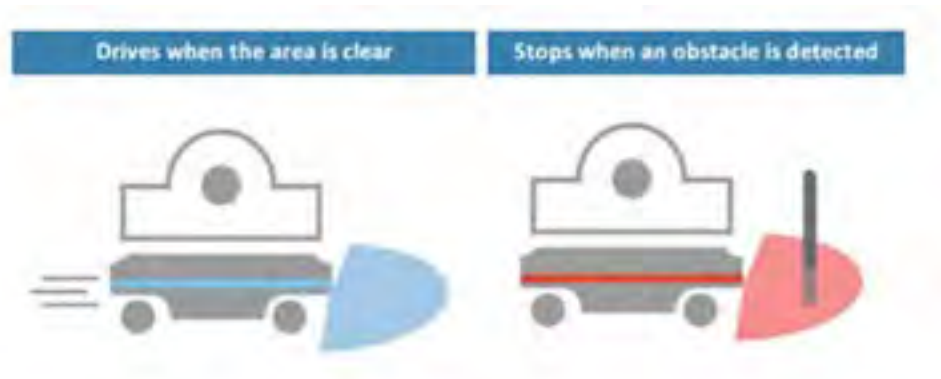

• AMR finishes the startup process and will enter protective stop. Press the flashing resume button to bring robot out of protective stop.

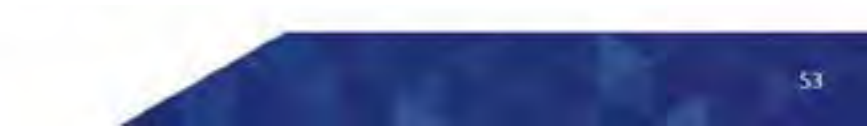

HOS

# TURNING ON/OFF THE AMR

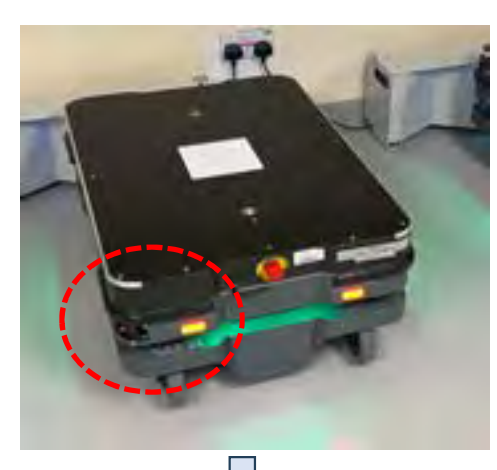

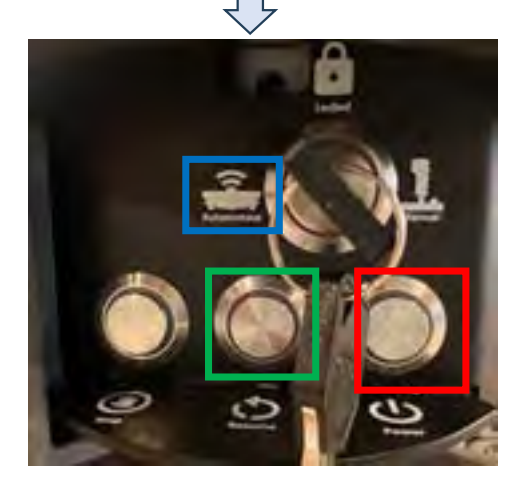

#### Turning **ON** the AMR

- Press the Power button (Red Box) to turn on the AMR
- It will take roughly 2 minutes to be on
- Ensure the Key is selected in <u>"Autonomous" (Blue Box)</u> Mode
- The default should be "On" and in "Autonomous" mode
- AMR finishes the startup process and will enter a protective stop
- Press the flashing reset button (Green Box) to bring the robot out of the protective stop

#### Turning **OFF** the AMR

- Press and hold the <u>Power Button (Red Box)</u> until the lights of the button start to toggle
- Once it starts to toggle, you can stop holding onto the power button
- It will take roughly 2 minutes for the AMR to be off
- Once the light of the power button has stop toggling, this would indicate that the AMR is off

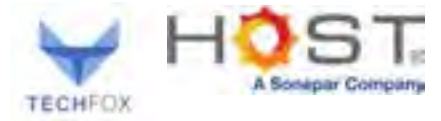

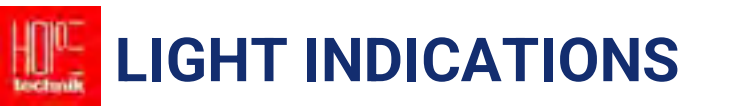

| Red            | Emergency stop      |  |
|----------------|---------------------|--|
| fue (blinking) | Mapping             |  |
| Purple         | Goal / Path blocked |  |
| Green          | Waiting for job     |  |

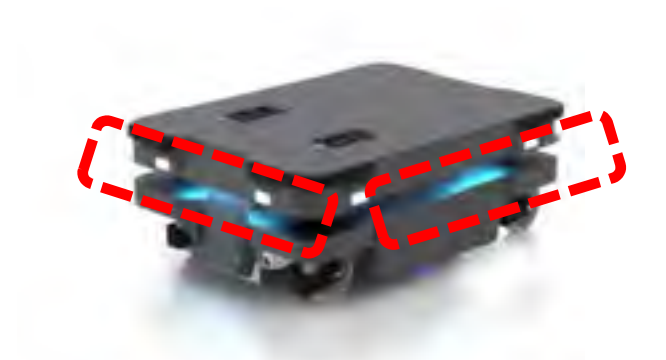

• The lights are located on the front and the two sides of the AMR

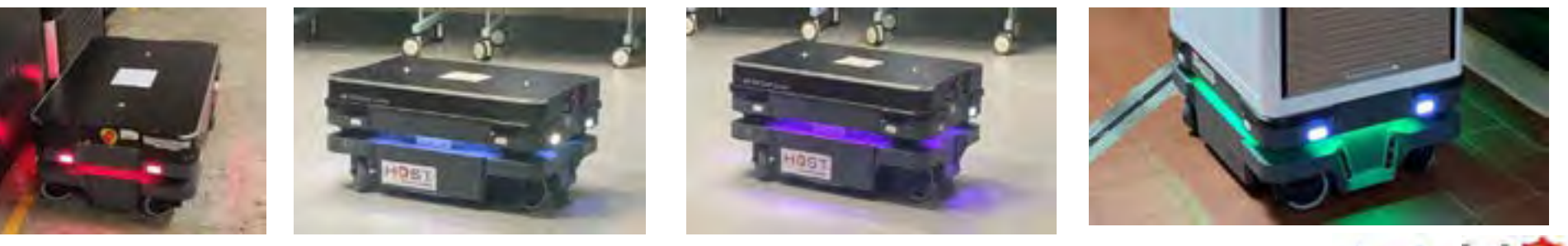

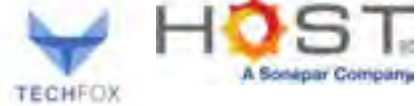

Intro to AMR

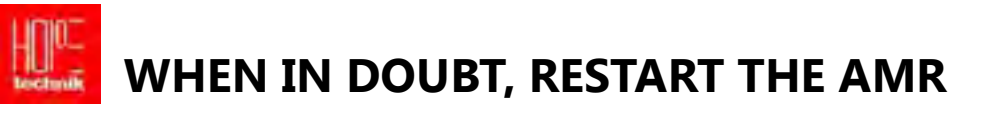

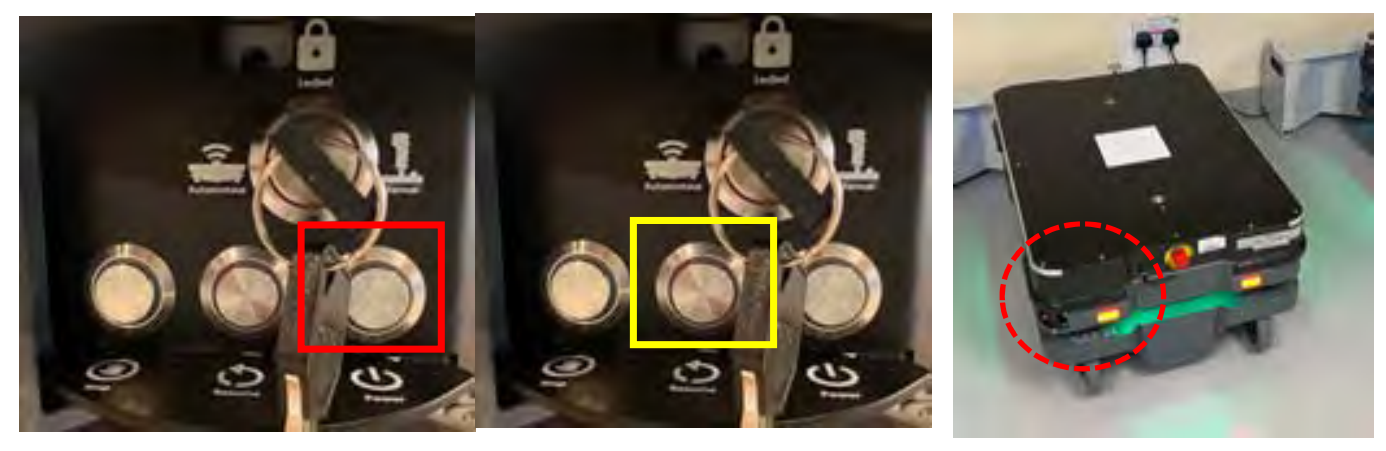

**Power Button** 

**Reset Button** 

- 1. Remove the Grey Cover
- 2. Turn the AMR OFF by holding the **power button (red box)** until it starts to blink in **red**
- 3. Then turn ON again by pressing the power button (yellow box)
- 4. After Startup, remember to **press** the flashing **reset button**
- 5. Ensure the grey cover is put up

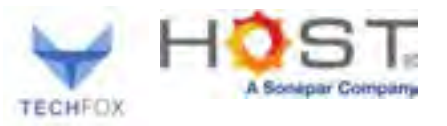

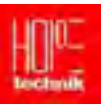

# 02 Using AMR and RoMi-H Web UI

COMMERCIAL-IN-CONFIDENCE

16

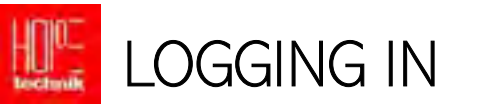

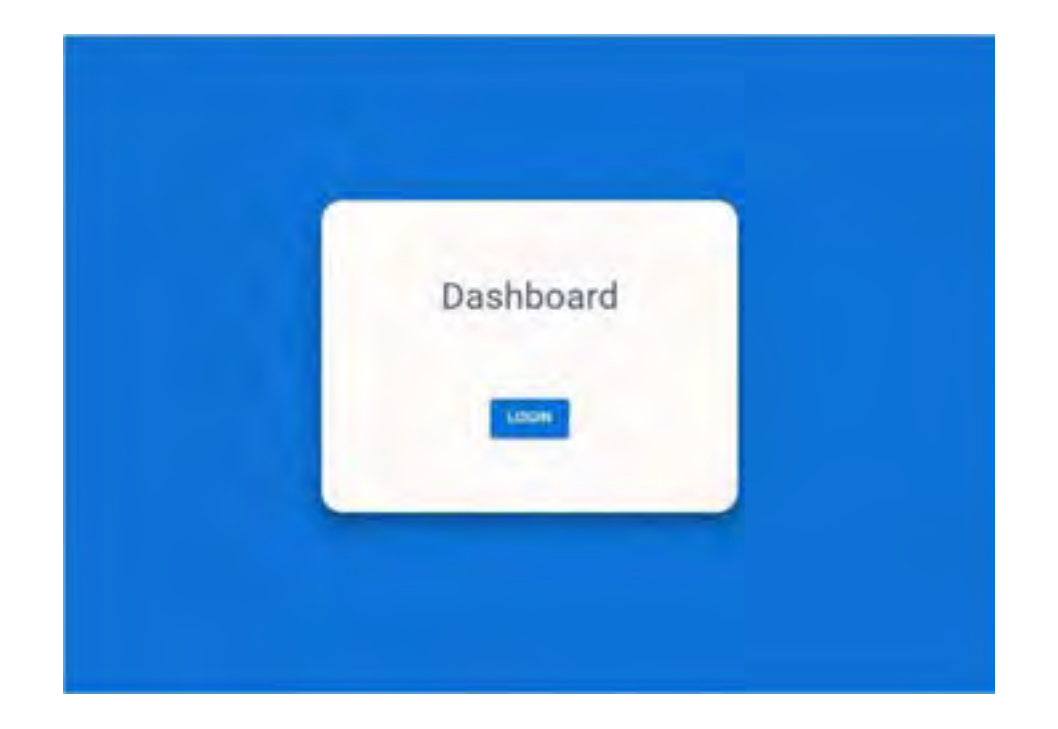

#### 01 Go to RoMi-H web dashboard URL in your browser

| Sign in to your account. |     |
|--------------------------|-----|
| Usemilima of email       |     |
| singsold                 |     |
| Password                 |     |
|                          | _   |
| Sign In                  | 1.5 |
|                          |     |

02 Login using your ADID credentials

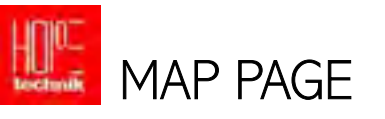

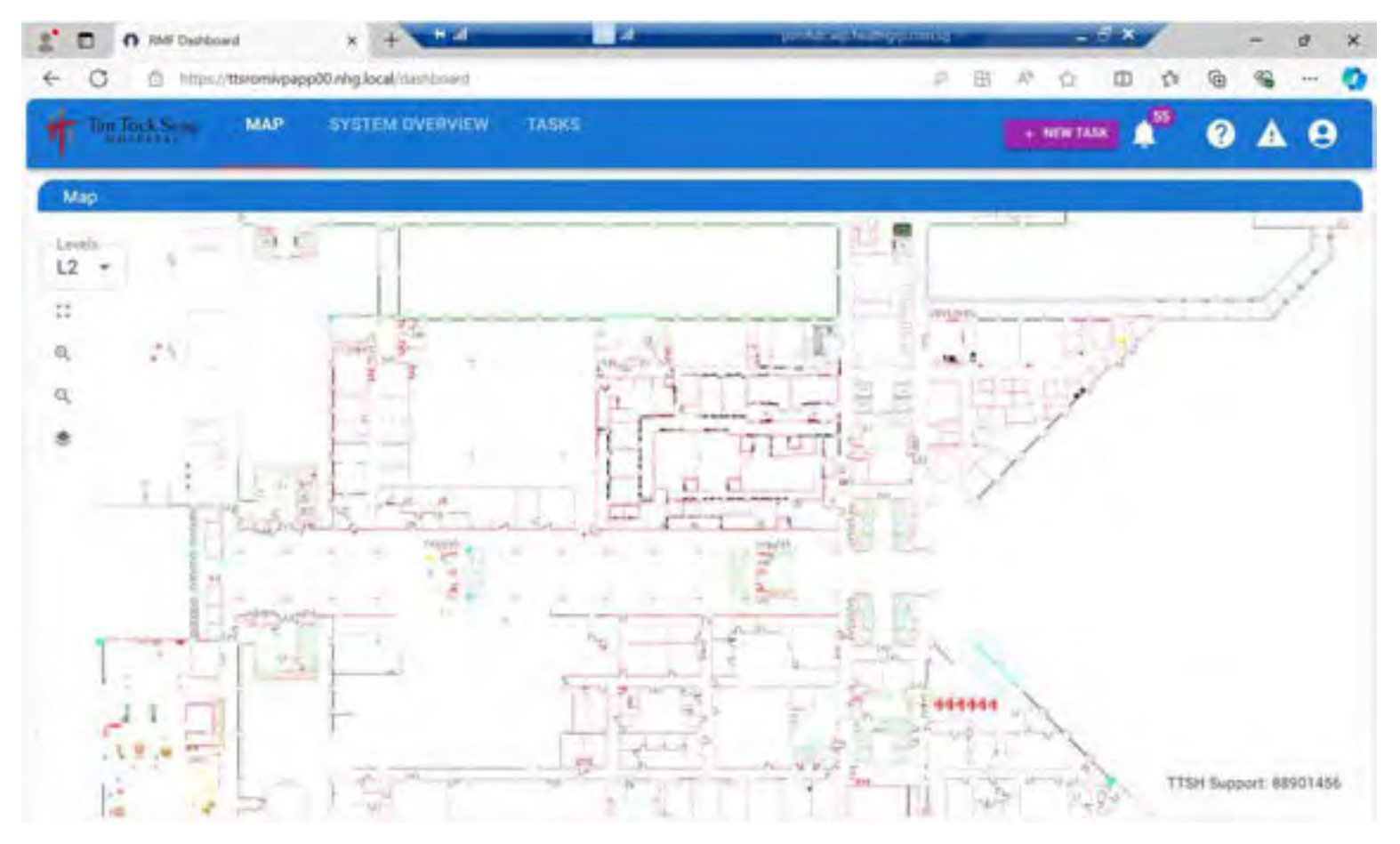

The overview of the buildings is displayed at this MAP Page

COMMERCIAL-IN-CONFIDENCE

#### Using RoMi-H Web UI

|                      | RMF Dashboard  | x +                  | # 41              |                                                            | pontetionpheathgrp | consig   | -        | E ×    | -            | . 0   | ×   |
|----------------------|----------------|----------------------|-------------------|------------------------------------------------------------|--------------------|----------|----------|--------|--------------|-------|-----|
| < C                  | bttps://ttsrom | ivpapp00.nhg.local/d | ashboard/robots   |                                                            |                    | 0 田      | A 12     | 0 0    | @ 9          | s     | -   |
| Tan Taci             | L Seng MA      | P SYSTEM C           | VERVIEW           | TASKS                                                      |                    |          | + NEW TA | × 🖍    | 0            | A (   | 9   |
| Robots               |                |                      |                   |                                                            | Мар                |          |          |        |              |       |     |
| Name 🛧               | Reet B         | et, Task, Finish     | Battery<br>04.00% | Last Updated Status<br>10/28/2024 3. CHURDHI<br>1-1 of 1 6 | Levels<br>L2 *     | di di la |          |        | (10)<br>(11) |       | 191 |
| Doors                |                |                      |                   |                                                            | , Q .              | 1-1      | L        | म्पा   | 2 4          |       | 5   |
| Name 1               | Op. Mode       | Current Floor        | Туре              | Door State                                                 | : Q                | - 11     | D D      | mart a | N.           |       | 1   |
| mat-romit-dr-031     | ONLINE         | 12                   | Double Swing      | CLOSED OPEN C                                              | une -              | Fire     | 1-1      | .n     | 100          |       |     |
| thath-cosmith-dr G32 | ONLINE.        | 62                   | Single Stiding    | CLOSES OPEN C                                              | LOSE               |          |          | (antra | 10 0         | -     |     |
| that-romin-dr-033    | ONLINE         | 12                   | Single Stiding    | CLOSED OPEN C                                              | LOOK               |          |          | in .   | -            |       |     |
| Lifts                |                |                      |                   |                                                            |                    |          |          | 18     | 2            |       |     |
| Name 1               | Mode           | Gurrent Floor        | Destination Floor | Lift State                                                 | -                  | 10 -     |          |        |              | 3     |     |
| tsch-romib-lift-005  | HIMAN          | Br                   | n/s               | CLOSES 🔶 BEDUEST                                           |                    | E u z u  | 1        | -      | S. I         | 53444 | 20  |
|                      |                |                      |                   | 1-1 of 1 6                                                 | 27 1               | The Sine |          |        | our motion   | - wit |     |
| Beacons              |                |                      |                   |                                                            | Mutex Gr           | oups     |          |        |              |       |     |
| Name                 | Op. Mode       | Level                | Туре              | Beacon State                                               | Group              |          | Locked   | 1.1    | gestual      |       | 1   |
| ttalk-romin-be-009   | ONLINE         | 92                   | VIRGIN            | 0N<br>1-1 of 1 5                                           |                    |          | No ne    | 76     |              |       | 1   |

# SYSTEM OVERVIEW PAGE

C O M M E R C I A L - I N - C O N F I D E N C E

Using RoMi-H Web UI

### Using RoMi-H Web UI

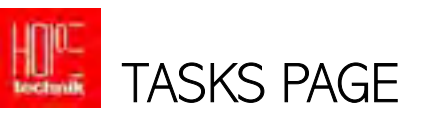

| Tan Toe     | k Separat | MAP    | SYSTEM O    | VERVIEW | TASKS        |              |               |        |      | NEW TASK | 455      | ?              | ▲     | 0       |
|-------------|-----------|--------|-------------|---------|--------------|--------------|---------------|--------|------|----------|----------|----------------|-------|---------|
| asks        |           |        | 1           |         | NAST 23 DAYS | C REFERENCE  | TASK QUEUE    | Map    |      |          |          |                |       |         |
| NENE        | SCHEDULE  |        |             |         |              |              |               | Levela |      |          |          | 1              |       | 1       |
| Date        | Requester | Pickup | Destination | Robet   | Start Time   | EndTime      | State         | 0      |      |          |          | Ĵ              |       | -may    |
| 28 011 2023 | 1 1000    | 54     | LZ_ENDO_    | mi(0)4  | 123556 PM    | 12:41:39 PM  | (Presidented) | Q.     | 51   | e e      | 31 -     | F              |       | 2       |
| 28 Det 2024 |           | 1/2    | ENDO.1.2.   | mir004  | 12:31:31 PM  | 12:35:43 PM  | cannalog      | q      | 1 mu | 1977     | 1        |                | 1     | 18      |
| 8 Oct 2024  | 1 admin   | nia.   | 12.ENDO.    | mir004  | 12:29/02 PM  | 12:31:15 PM  | cantoind      | *      | 1    |          |          | -1             | 16    |         |
| 6 Oct 2024  | A Alter   | -      | ENDO,4,5    | mir004  | 121722 PM    | 122833 PM    | congradue .   |        |      |          | HER      | 12             |       | Ru -    |
| 8 Oct 2004  | A advert  | 0/4    | - 10        | mi/004  | 12:19:49 PM  | 122707 FM    | teronic       |        |      |          | - maria  | 1.             | - 11- |         |
| 8 Oct 2024  | 1 altres  | -1/4   | INDOLLI.    | mir(0)4 | 1218-47.9%   | 121812 PM    | (constant)    | www.   |      | 4        | men      | and the second | a e   | -       |
| 18 Oct 2024 | à atrie   | 10.14  | END0,1,2    | mir004  | 12:12:25 PM  | 1217.54 PM   | gammind       | 12.    |      |          | -        | 1.1            |       |         |
| 5 0:1 2024  | A altrit  | 7/8    | N/#.        | ====004 | 12.0410 PM   | 1213,07 RM   | resided       | 1      |      | 12       | pr. h. I | - diada        |       |         |
| 28 Oct 2024 | 1 stein   |        | 1/4         | mir004  | 113R14 AM    | 12:03:36 PM  | Catching      |        | mg - | 3        | 1 1      | -F             | Mar   | 1       |
| 28 0.4 2024 | a amin    | No.    | 12_ENDO     | isid04  | T1-57-12 AM  | 11:58:51 444 | (service)     |        | 1    | - T      | -        | 1              |       | - E 444 |
|             |           |        |             |         | 1-           | 10 of 11     | < >           |        | The  | 4 4 4 9  | -        | 14             | -     | 32-4    |

COMMERCIAL-IN-CONFIDENCE

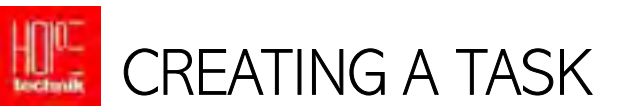

## **Kitchen Delivery**

- 01: Start by clicking the **NEW TASK** button.
- 02: Select the type of task request you would like to initiate
- 03: Input the **pickup** location and **dropoff** location

04: Click Submit Now

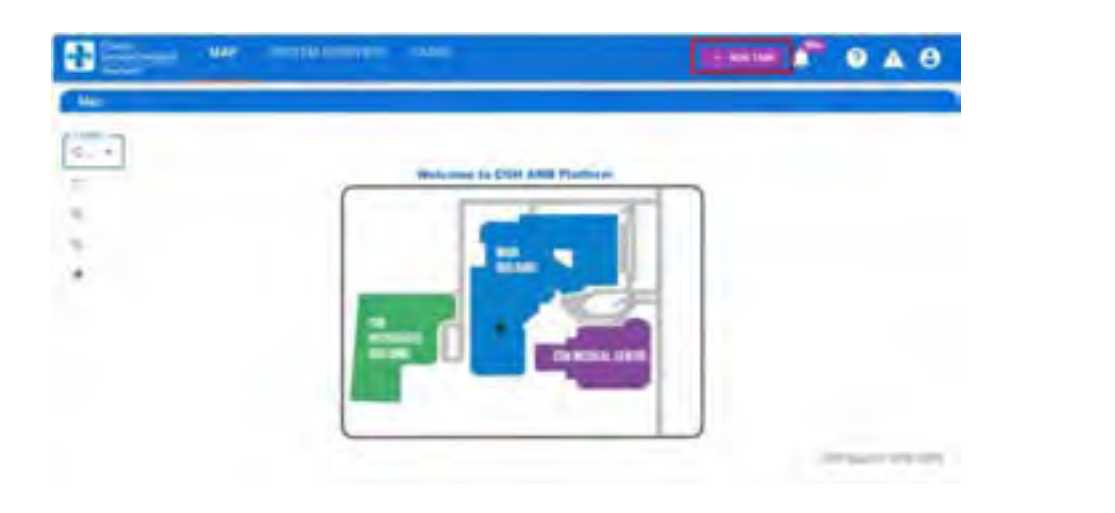

| Linen Delivery - 1:1 |                                                                  |                       |
|----------------------|------------------------------------------------------------------|-----------------------|
| enitione             |                                                                  | 10                    |
| MC, Linen, 7_Pickup  | CSSD7                                                            |                       |
| MC_Linen_SA          |                                                                  |                       |
|                      | ANT AS A SAVOUTE TASK                                            |                       |
|                      | Linen Delivery - 1:1<br>Portag Linen, 7, Pickup<br>MC, Linen, SA | Libert Delivery - 1:1 |

Intro to RoMi-H

# Kitchen Delivery: FLOW OF EVENTS

When the robot is carrying out a delivery task, it will go through the following steps to complete the task:

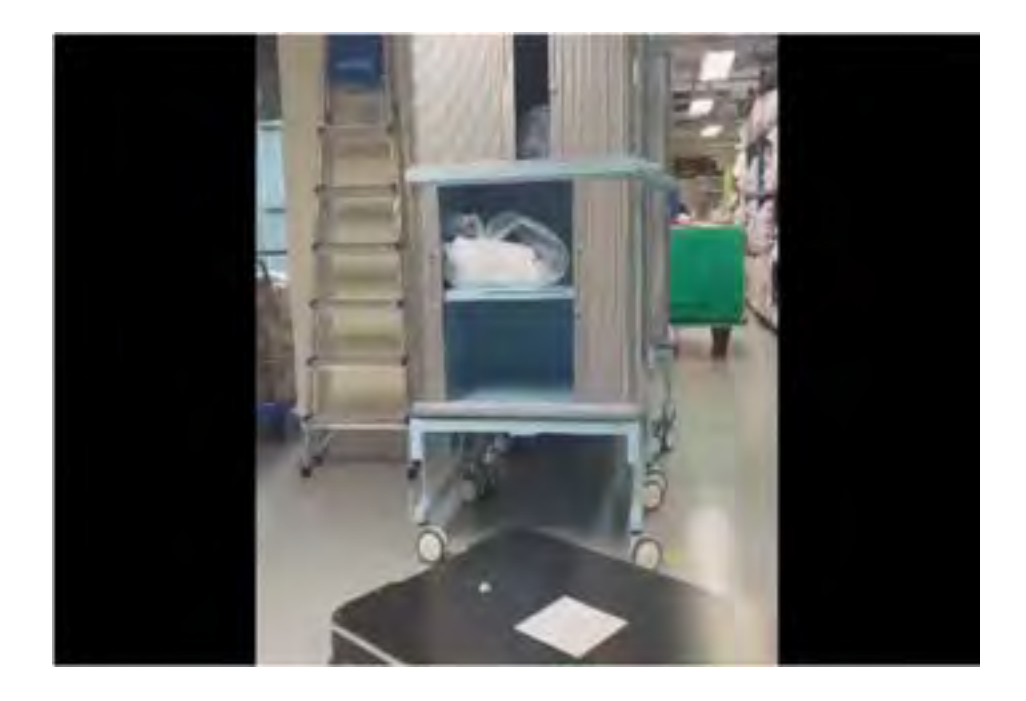

01: Robot will move to the specified pickup lot and stop in front of it
02: Robot will try to dock under the kitchen cart
03: Robot will latch onto the cart and move to the specified dropoff lot
04: Robot will release the latch and exit from under the cart, then return to its charger

\*Video for demonstration purposes only. Kindly ensure the cart's door are closed before operating. For demonstration purpose, the video runs 1.5x the original speed.

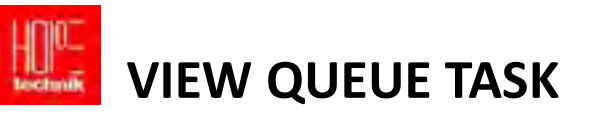

| iasks        |               |                   |                   | 5      | EXPORT PAST 31 D | AYS C REP   | RESH TASK QUEUE |
|--------------|---------------|-------------------|-------------------|--------|------------------|-------------|-----------------|
| IVEVE 10     | HEDULE        |                   |                   |        |                  |             |                 |
| _            | ADID          |                   |                   |        |                  |             |                 |
| Date         | Requester     | Pickup            | Destination(s)    | Robot  | Start Time       | End Time    | State           |
| 11 Mill 2025 | ± cópcka      | CSS0_Parking_4    | MCLOSSOLDHINUD    | metool | 2:18:21 PM       | 3.40.24 PM  | -               |
| )) Mar 2025  | ± copckn      | MC_Lines_3D(1), # | MC_Litert_6(1) Mr | mirtos | 1:08:10 PM       | 1:39:29 PM  |                 |
| 11 Mar 2025  | 1 coockn      | MC_Lines_1A(1).   | MC_Lines_5(1), MF | mir004 | 1 07:30 PM       | 137:23 FM   |                 |
| 11 Mill 2025 | 4 K.2k        | CSSD_Parking_1    | çssb_Paning_2     | mir006 | 12:35:57 PM      | (2.44.52 PM | Include         |
| 19 Mar 2025  | <b>1</b> x,20 | C100_Pwiling_3    | C150_Parking_1    | 10006  | 121304 PM        | 1235.57 PM  |                 |
| 11 MW 2025   | A KIR         | CSSD, Parking, 1  | CSSD, Parking_1   | m/r00% | TT.SED6 AM       | 12:08:09 PM |                 |
| 11 Mar 2025  | ± copid1      | CSSD_Parking_1    | ME_CSSD_RE_MC     | m//58% | 8:41,15 AM       | 934:45 AM   | -manual t       |
|              |               |                   |                   |        |                  |             |                 |

## **View Queued Tasks**

In the Task tab, users can easily view all their queued tasks in a table format. This provides an overview of upcoming tasks and helps manage workflows effectively.

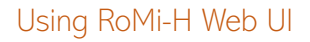

# TASK CANCELLATION

| 15K5<br>(106 si | SHEDUR. R |                    |                  |           | E EXPORT PAST ST | DANA [ C HD | RESH TASK GUYUE |
|-----------------|-----------|--------------------|------------------|-----------|------------------|-------------|-----------------|
| Oate            | Reputito  | Polis              | Destination(s)   | Robot     | Start Time       | Red Tons    | State           |
| 11 Mile 2023    | 1 s.fr    | COSD_Pailing_1     | COLO,Parmo, I    | recide    | A-40.55 FM       | 4.51.51 (%) |                 |
| 11 Mar 2023     | 4 1.00    | C880,Paking,2      | cost,Perking_1   | miD08     | ALASSI PSI       | 440,5576    | -               |
| 11 Mar 2025     | 4 4.00    | rasta, Parting, 1  | C510,Fw100,Z     | 10200     | -\$1438 PM       | 44237.PM    | (arcord)        |
| 11 Map 2025     | ± teader  | MC_CSSD_1A         | NC,080,0Hy,0     | 100007    | 14232494         | 8.5225 PM   | Language .      |
| 11 Mar. 2025    | A textor  | 440,0550,1A        | MCLOBIOLDHISLE   | 1000      | 642.0V PM        | 8440994     | (weeks)         |
| 11 Mar 2025     | ± orphin  | CESD_Pailing_3     | MC_CREE_28       | mir209    | 1212111          | 33512.768   |                 |
| 11 Mai (225     | 4 10000   | MC. 0990.28        | MC, CRID, DHY, B | vertilit? | 256-A4 PM        | 0.27.48 PM  | Gaussian        |
| 11 Mar 2025     | 4 1000    | CSSD_Panling_1     | W0_0500.30       | 10000     | 1961796          | 32204704    | Lower and       |
| 11 662 3025     | 4 10054   | 1030,Parking,4     | NC.0000.010.0    | (49.054)  | 2182/FM          | 2.40(24.75) |                 |
| IT Mar 2025     | A xection | ARC, LONG, SERVICE | MC.DWC.WILM      | millis    | EDE 11 PM        | 1.0729-044  | from the second |

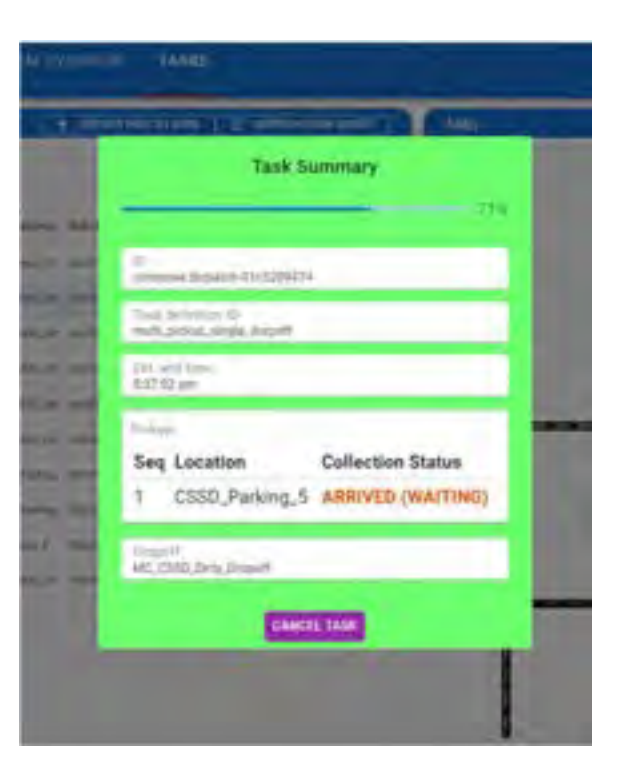

### 01: Go to the "Task" tab

- 02: Select the task that you would like to cancel
- 03: Click the "CANCEL TASK" button in the task inspector

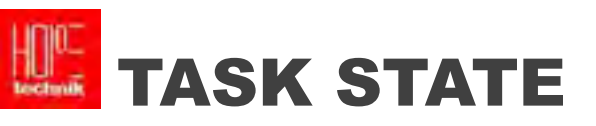

| cancelled        | grey   | #E7E6E6 | When task is cancelled                                                                  |
|------------------|--------|---------|-----------------------------------------------------------------------------------------|
| queued           | Orange | #FF9900 | When the task is in the queue                                                           |
| Completed        | Green  | #00B050 | When the task is completed                                                              |
| Underway         | yellow | #FFFF00 | When the task is on-going                                                               |
| Underway (stale) | Red    | #FF0000 | When the task is taking longer than expected (AMR is stuck in the mid of on-going task) |
| Queued (stale)   | Red    | #FF0000 | When the task is expected to be started, but not started                                |

Troubleshooting Using RoMi-H Web UI

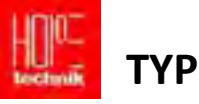

## **TYPES OF ALERTS (Error Messages)**

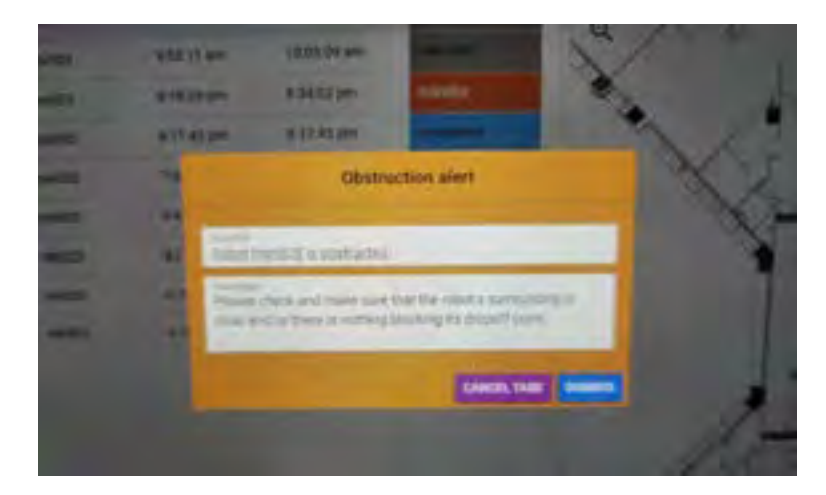

User will see "Obstruction Alert" when AMR is blocked by obstacles and unable to proceed along the planned path.

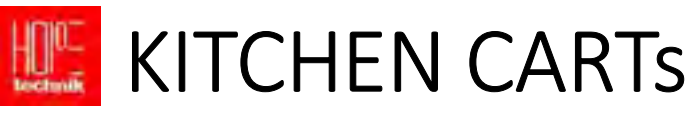

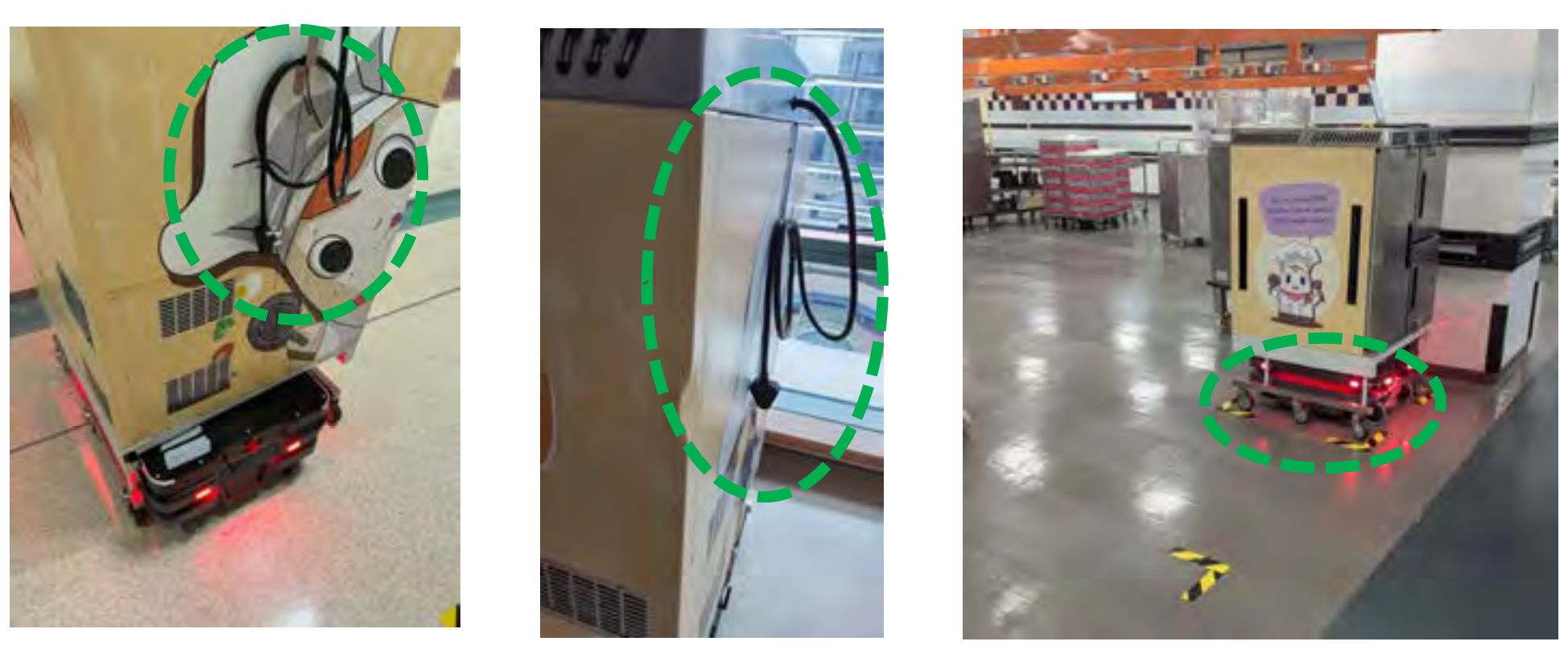

- Ensure the Yellow Cart's charger are nicely rolled up and hanged at the back of the cart
- Floor tape marks the robot parking and charging zones in (yellow and black). These areas must remain clear of any obstructions to ensure smooth operations and easy access for the robots.

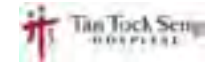

# **KITCHEN CARTS AT WARD**

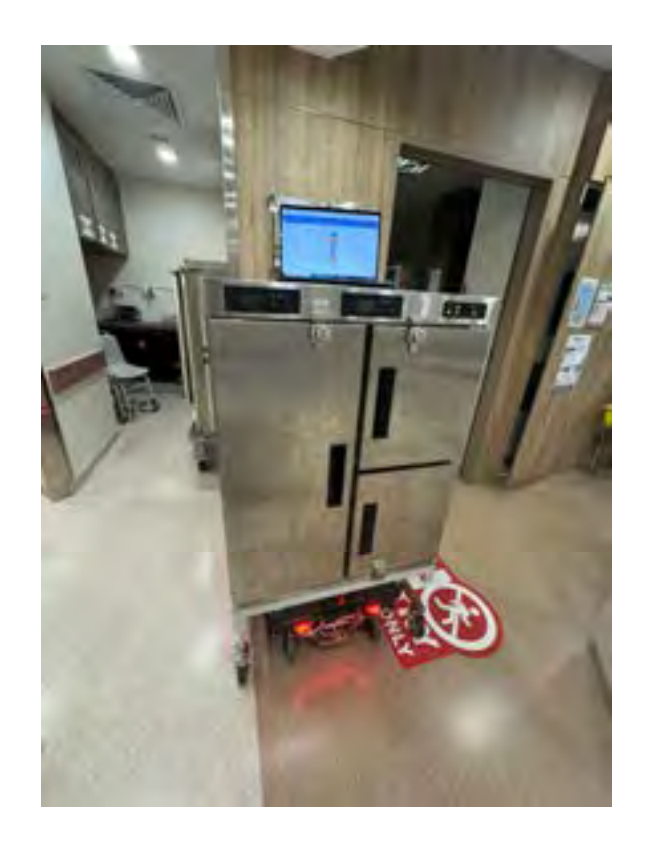

Once AMR reaches the destination dropoff, **5 mins countdown starts**. Staff are to take out the meals within 5 mins. Otherwise, the cart shall move on to next dropoff point.

Kick-sensor can be activated to send off the cart earlier as soon as unloading is done, staff doesn't require to wait for full 5 mins.

For emergency cases, staff can e-stop to stop the AMR from moving to next point and "reset" and release the AMR.

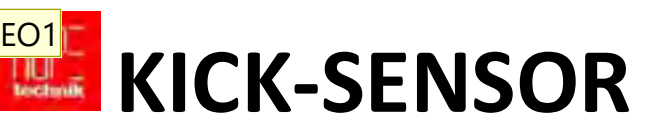

**Purpose:** The kick sensor offers a quick, hands-free, and hygienic way for medical staff to prompt the robot to continue its task as soon as loading or unloading is finished, eliminating the need to wait for a preset timer. This accelerates workflow, allows personnel to remain focused on patient care, and ensures robot interaction meets clinical hygiene standards. Below is the steps to activate the kick-sensor.

Functionality: The kick sensor uses two proximity sensors at knee height to detect a leg swipe, which serves as a signal to bypass the robot's waiting period and proceed immediately to the next task.

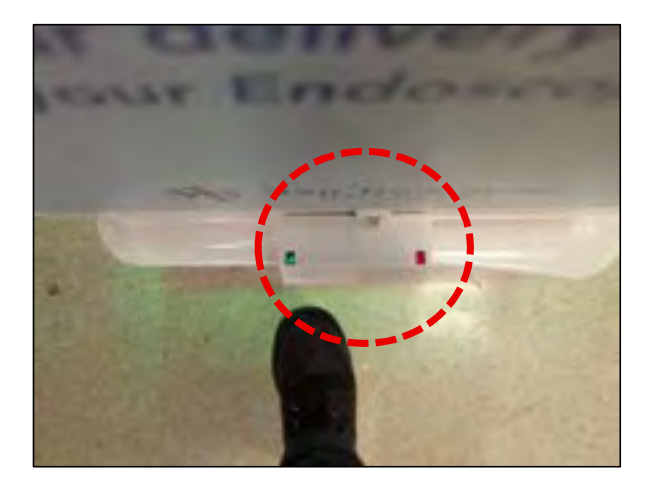

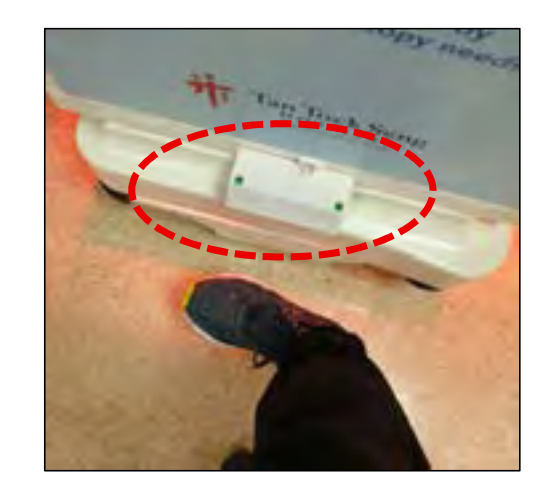

• Ensure that both sensor light turns green to be activated

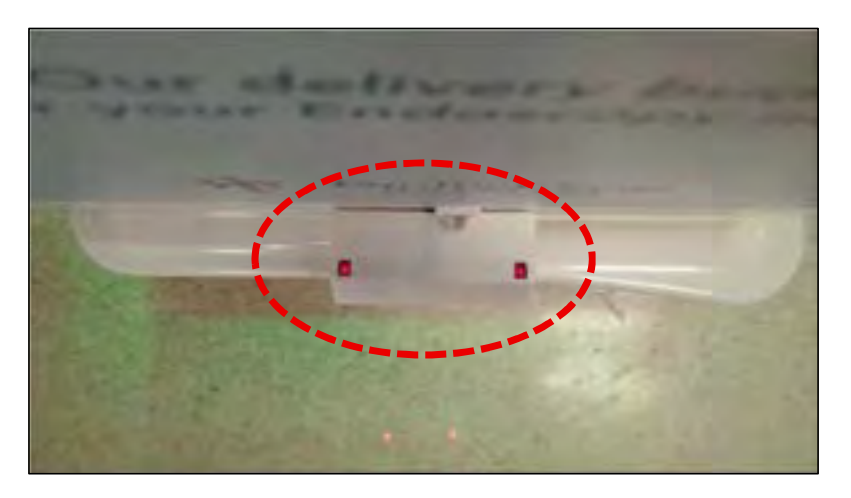

• Video on how to use the kick sensor

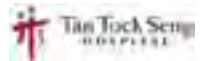

#### **EO1** SH:

What is the purpose of the kick sensor? If it is would be good to title the slide e.g. 'how to start the AMR'- to include the purpose in so that it's easier for users to follow

Enzali Oo, 2025-02-25T05:20:02.339

Using RoMi-H

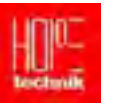

## DOS: DESIGNATED PARKING ZONES FOR ROBOTS

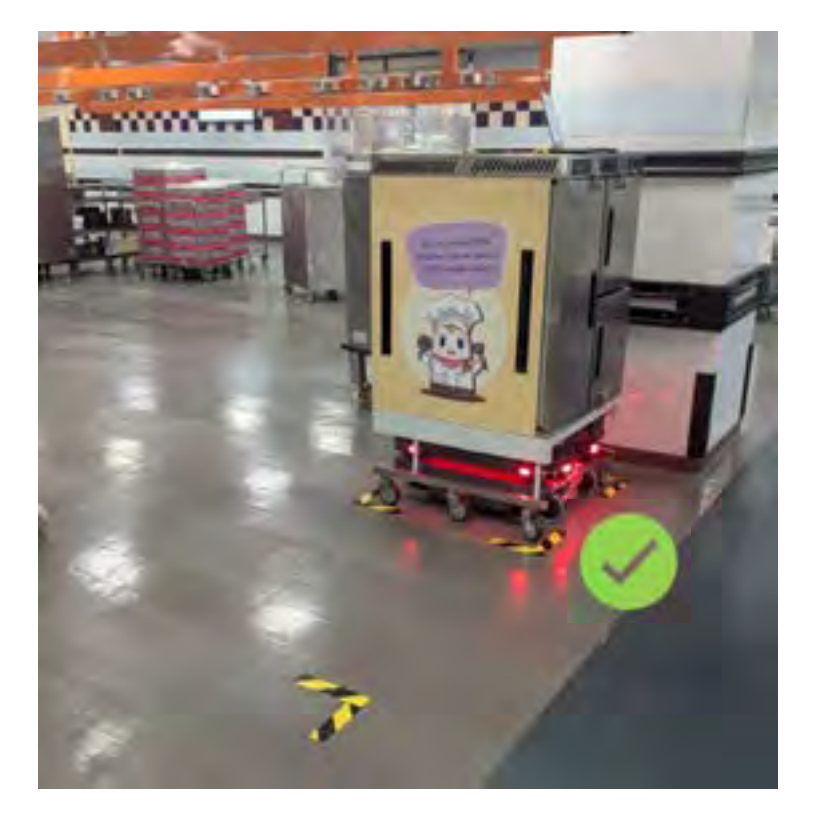

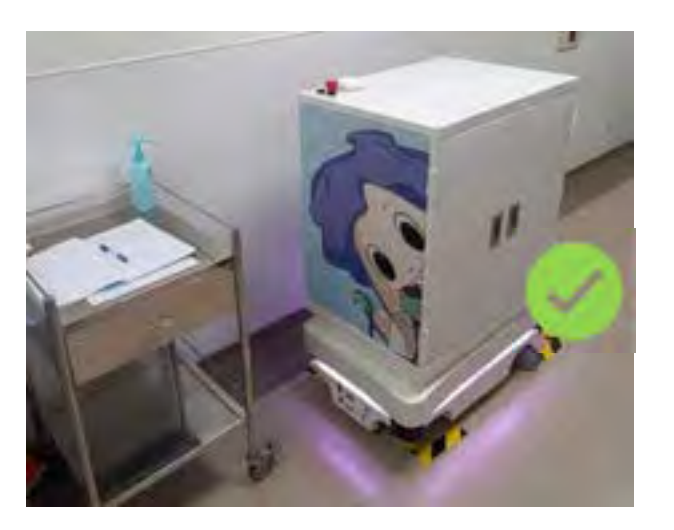

## **Keep Zones Clear**

 Yellow floor tape marks the robot parking and charging zones. These areas must remain clear of any obstructions to ensure smooth operations and easy access for the robots.

# DOS AND DON'TS : ENSURE CART DOORS ARE PROPERLY LOCKED AND SECURED

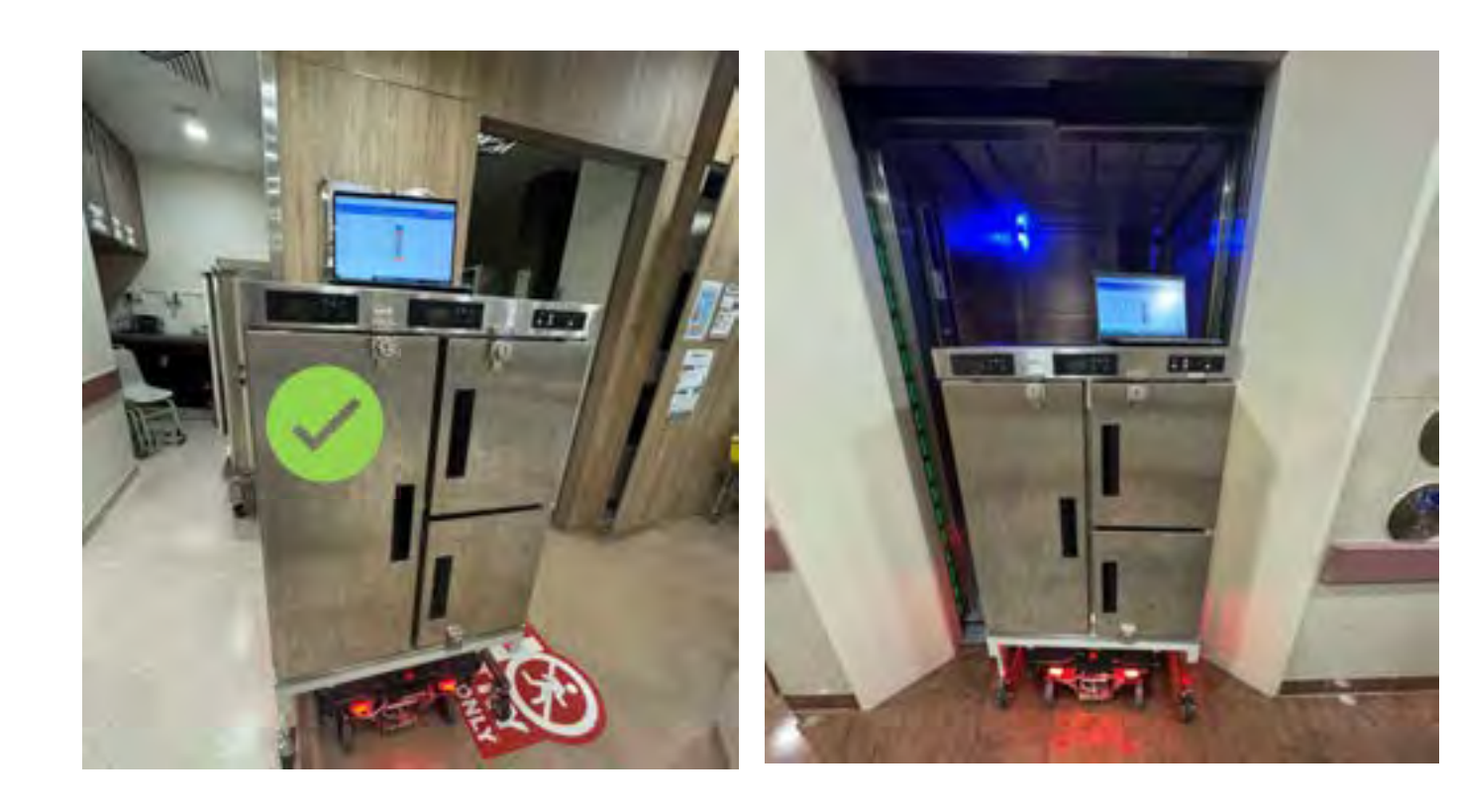

Make sure that cart doors are locked in before sending them out for deliveries. If doors are loose, they may swing out and cause accidents. Items inside the carts may also fall out

Using RoMi-H

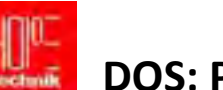

## DOS: PROVIDE SPACE FOR THE ROBOTS

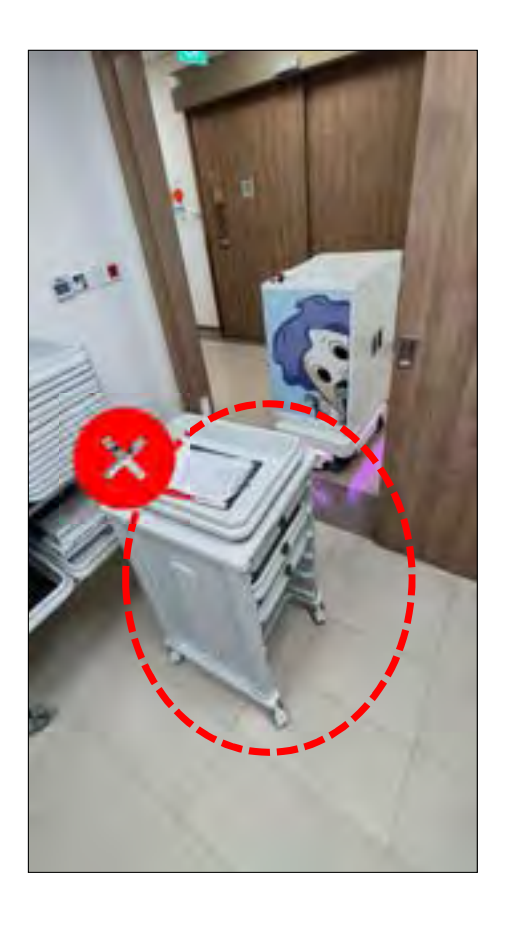

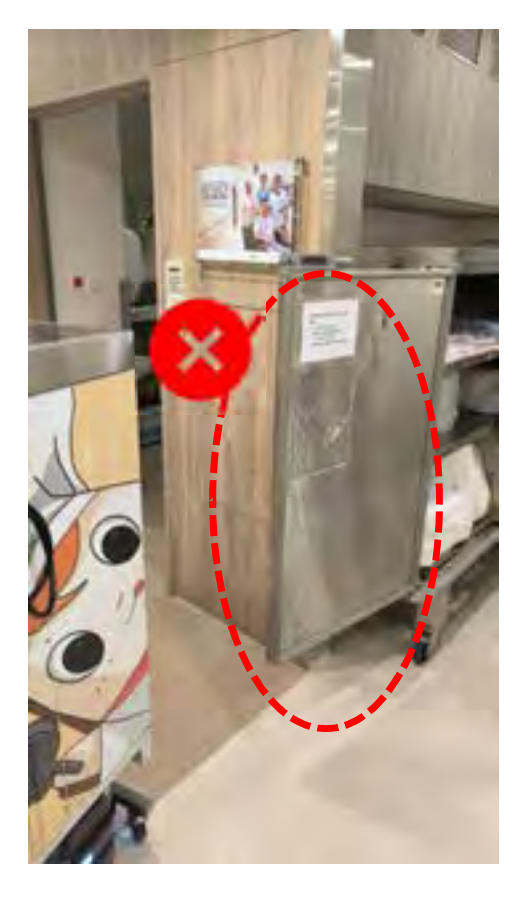

### Keep hallways and lobbies clear

- Ensure clear routes for the robots to move through in the known high-traffic areas. Refer to the planned robot lanes.
- The robots require sufficient space to travel from one point to another, especially when they have carts latched on.

Using RoMi-H

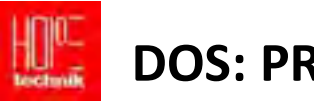

# DOS: PROVIDE SPACE FOR THE ROBOTS

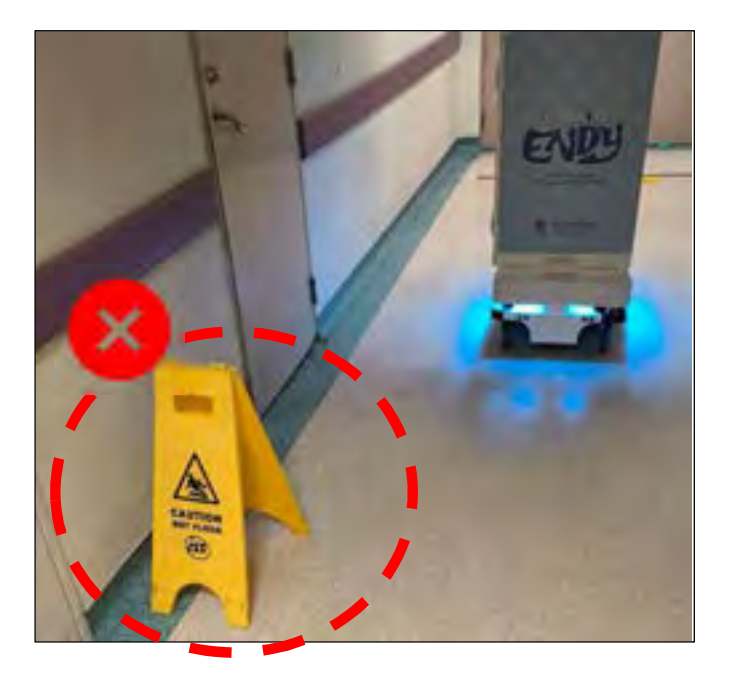

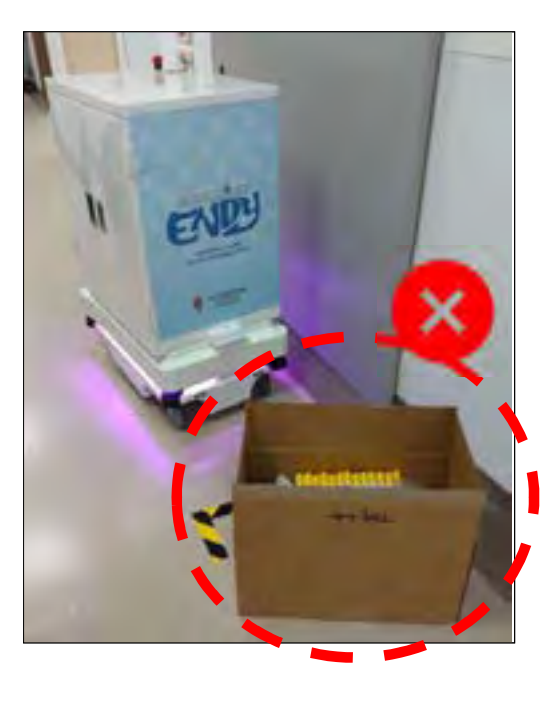

Keep hallways and lobbies clear If robot appears paused with goal

blocked (switching between purple and blue light), please remove items from the robot's path.

## Using RoMi-H DOS AND DON'TS: LEAVING EQUIPMENT TOO CLOSE TO THE DROP-OFF LOT

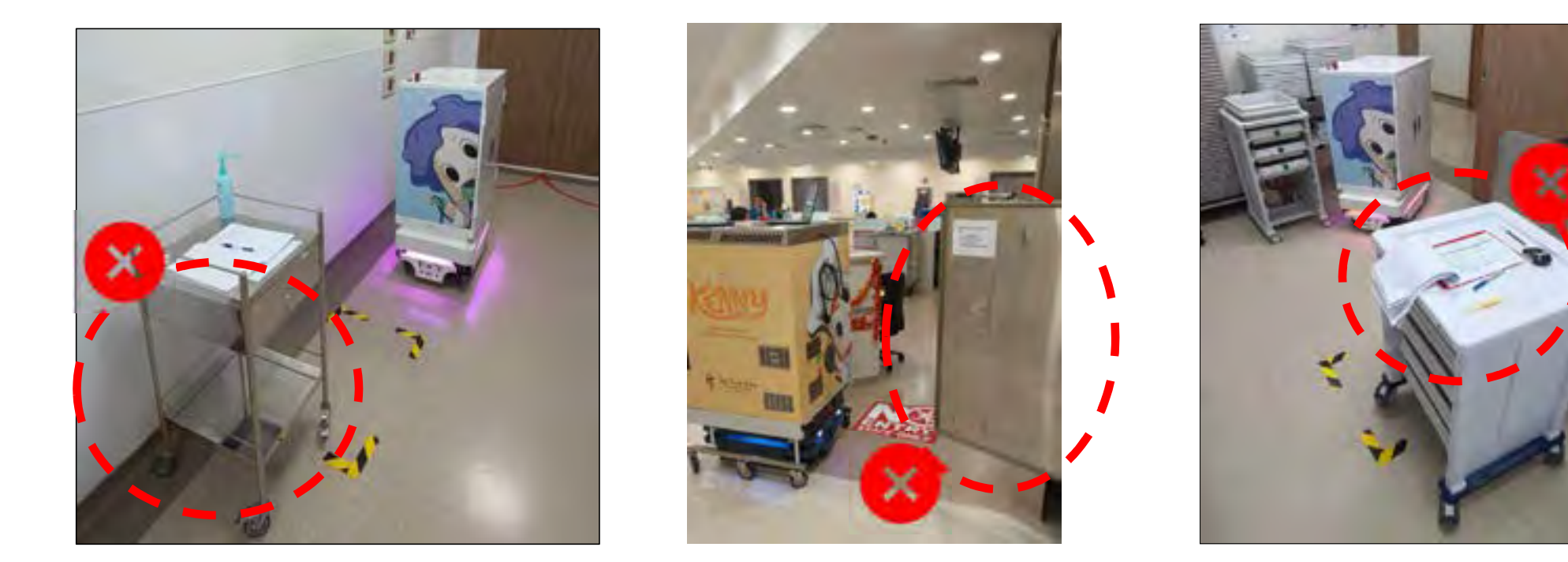

## Do not leave equipment too close to the drop-off lots

• If the robots detect any obstacles blocking the drop-off positions, they will get stuck and be unable to complete their tasks

Troubleshooting Using RoMi-H Web UI

# LEVEL 0 – SELF-HELP TROUBLESHOOTING

Self-Help - Troubleshooting on the following scenarios,

- 1. Missing Carts
- 2. Wrong Carts
- 3. Waypoints/Goal Obstructed
- 4. Carts Latching Fail
- 5. Queued task not executed

### Issue cannot be resolved will be reported to FRC. Example such as:

- 1. AMR cannot move, localization issues
- 2. Lost connection to WIFI
- 3. AMR stuck in lift, lift cannot be released back to operation mode
- 4. UI not accessible to users
- 5. Not limited to the above

# HOOT

## HANDLING ROBOT OBSTRUCTIONS AND EMERGENCIES

Reset Button

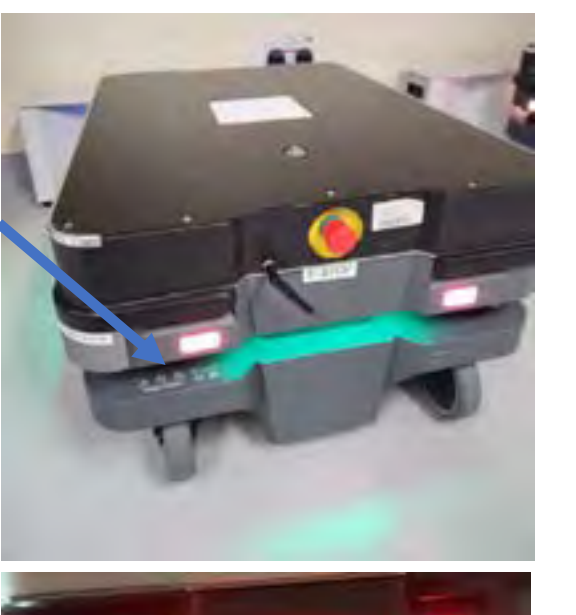

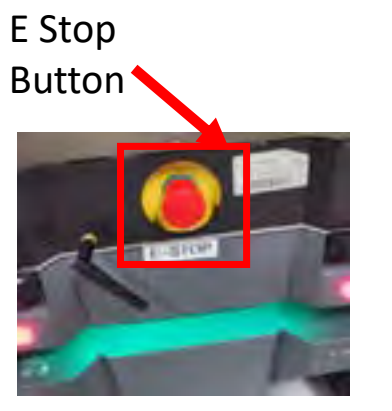

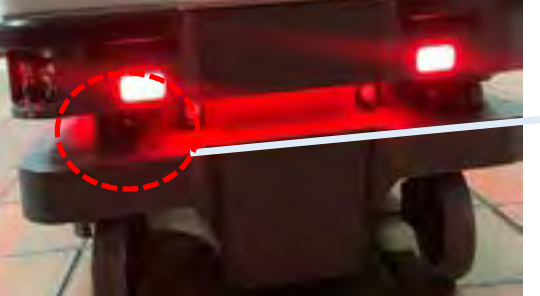

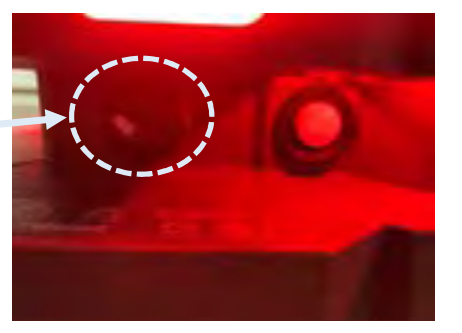

If the robot becomes stuck or unresponsive for an extended period, or in the case of an emergency, follow the instruction below,

- i. press the **E-stop button** to halt the robot
- ii. Turn the manual release switch to
   clockwise (right) to change to manual
   mode to move it when necessary
- iii. After repositioning the robot, turn the manual release switch to **anticlockwise** to turn back to auto mode.
- iv. Then press "**reset**" button.

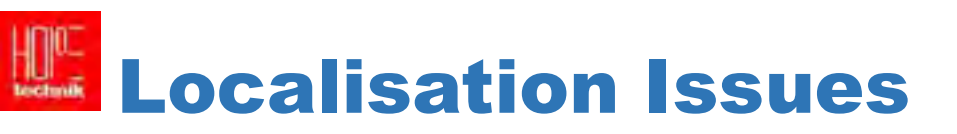

The AMR cannot determine a position where the red lines (laser scanner data) align with the black lines on the map.

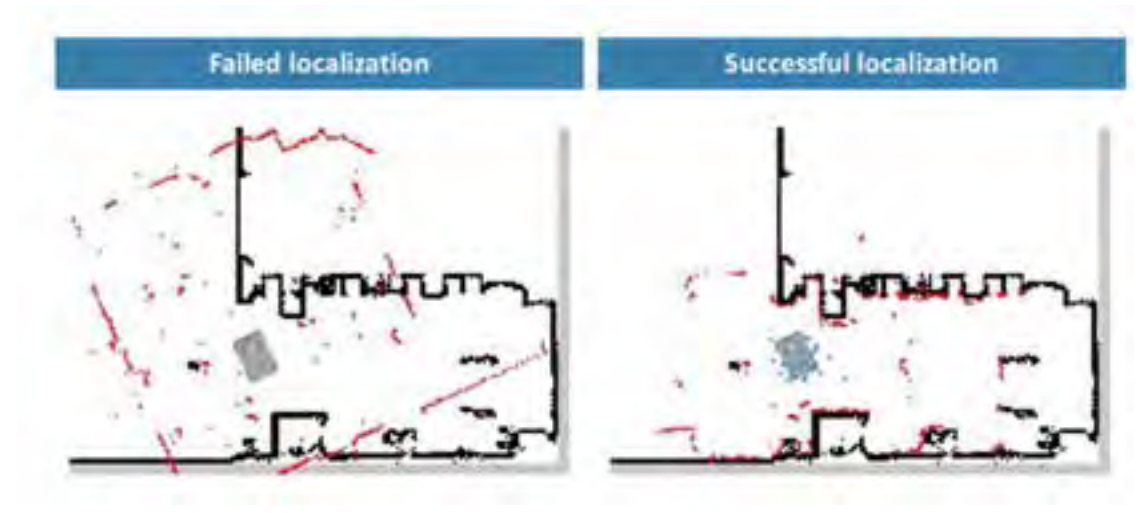

The AMR must be able to detect the static landmarks that are marked on the map to be able to approximate its current position. Make sure there are not too many dynamic obstacles around the AMR.

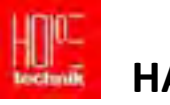

## HANDLING ROBOT OBSTRUCTIONS AND EMERGENCIES (via MIR UI)

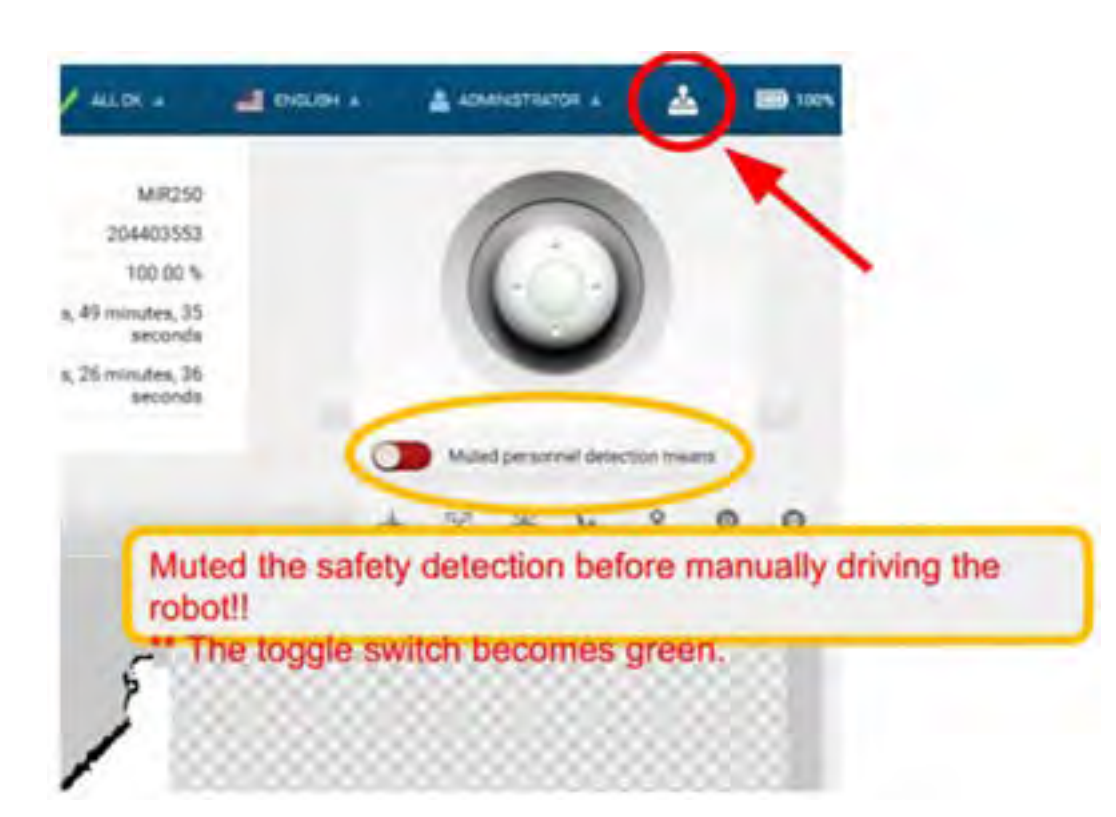

#### Manual Control of the Robot via MiR UI

To move the robot using joystick control, log in to the MiR UI and access the joystick feature.

Normally, it is safer not to mute the safety detection. However, if the robot is stuck against a wall or a safety sensor is triggered, you may need to mute safety detection by toggling it on (the switch will turn green).

Use this feature with caution, as muting safety detection can be dangerous.

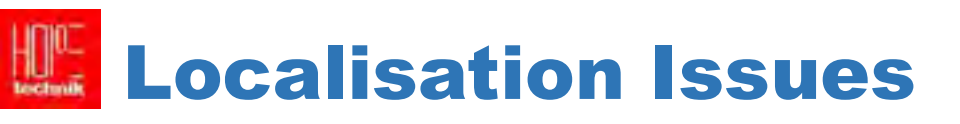

To re-adjust localization,

• From MiR UI dashboard with map, <u>set the start position</u> and orientation of AMR and press "<u>adjust AMR position</u>" again to recover from localization issues.

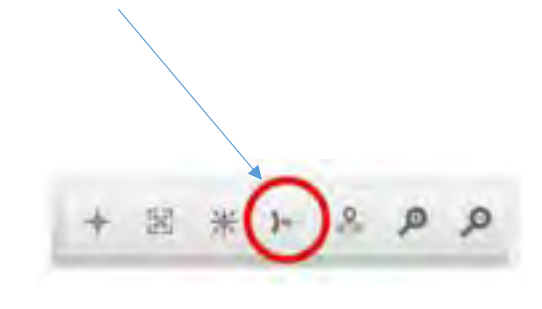

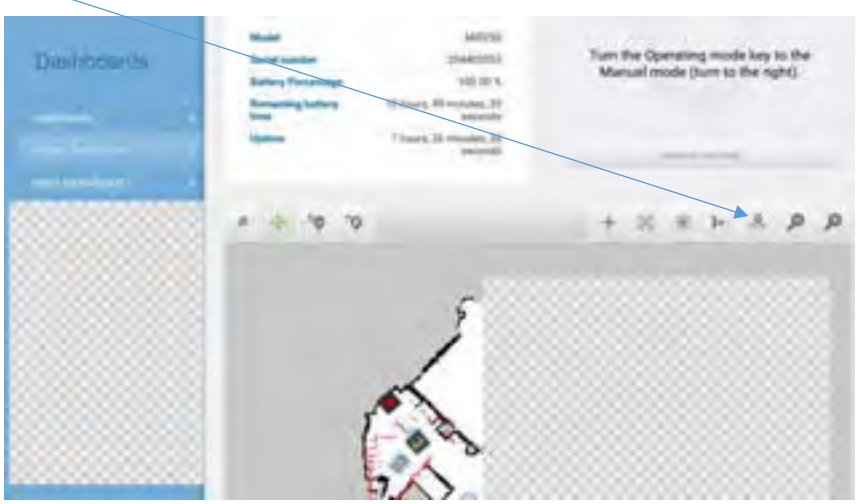

Other common issues

- AMR initial position was placed incorrectly on the map.
- Wrong map was used.
- Sometimes, the laser scanners or IMU need to be calibrated.

RMF UI VS MIR UI: FUNCTIONALITY AND ACCESS DIFFERENCES

# **RMF UI**

- **Purpose**: Main interface for operating the RMF system.
- Functions:
  - Create and manage tasks.
  - Monitor task progress and statuses.
  - View robot and hospital device statuses.
- Access: Used daily by operators; easy access for regular operations.
- **Control**: Provides high-level management and monitoring but limited control over individual robot functions.

# **MiR UI**

- **Purpose**: Interface built specifically for the MiR robot.
- Functions:
  - $\circ$   $\;$  Detailed robot control and configuration.
  - Advanced settings for diagnostics and manual operation.
- Access: Restricted; requires network access to the MiR's internal interface.
- **Control**: Allows for granular control of the robot but not used for everyday operations.

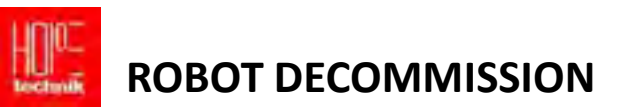

- Robot decommission is interpreted as taking AMR off the (RoMi-H) RMF web.
- AMR can be decommissioned based on various scenarios, below are some common scenarios,
  - ✤ Hardware maintenance period
  - RMF UI go offline resulting in AMR to go offline
- If an AMR needs to be decommissioned, please follow the steps to decommission it and ensure that no new task is assigned to that AMR. (continued next slide)

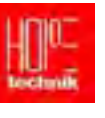

## DECOMMISSION (Instruction)

#### 04 Robot summary: mir607 -----03 SYSTEM OVERVIEW TASKS MAP Smart Carl Saint world? Decommission [mc\_mir\_creat\_mir007] No tank Rebots 11.55% Inc. mp. Spect 1/6/2025.1962. CEND, MC43 109.00% mor004 24/2038.2328. magnag CHID.MC47 103.001 mir205 out not low 84/2028 233.4. Companie Darius CNED MO.41 100.00% mi+001 and making 2/6/2025 12384 pintes L.a The assign to make takks minted 7 michael and CHER MERT 16.075 3/6/2225.2:354. (PARTING) 13 7480 Alline af a behavior Rest of KIND, MOAR 100.00% D/6/2028 1-184. 1001005 ex, mit and Con de la companya Direct tasks ... true Deputyle laster trust Trave paracette 1-Fale B Mrd Bahariner; Intel 05 Robots Fleet Est. Task Finish T\_ Level Battery E Last Updated Status Name 🛧 3/6/2025, 3:50 2 CHARGING mir004 mc\_mir\_linen CSSD\_MC-B1 100.00% mir005 mc\_mir\_linen CSSD\_MC-BT 100.00% 3/6/2025.3:50:2\_ CHARGING CSSD\_MC-B1 3/6/2025, 3:50:2\_ CHARGING mir006 mc\_mir\_cssd 100.00% CSSD\_MC-B1 100.00% 3/6/2025, 3:50.2\_ mir007 mc\_mir\_cssd 2 FOOM mir008 mc\_mir\_cssd CSSD\_MC-B1 100.00% 3/6/2025, 3:50:2 CHANDING

SUPERUSER ONLY

#### 01: Go to the SYSTEM OVERVIEW tab

- **02: Select the AMR** in the Robots Panel by left clicking on the row with the name of the AMR.
- 03: Click on the **DECOMMISSION button**
- 04: Re-assign queued tasks: default checked, Allow idle behavior: default not checked
- **05**: Click "**Confirm**" to confirm your choice, the robot status in the Robots Panel will display **DECOMMISSIONED**.

Troubleshooting Using RoMi-H Web UI

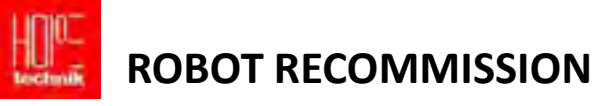

#### SUPERUSER ONLY

#### Troubleshooting Using RoMi-H Web UI

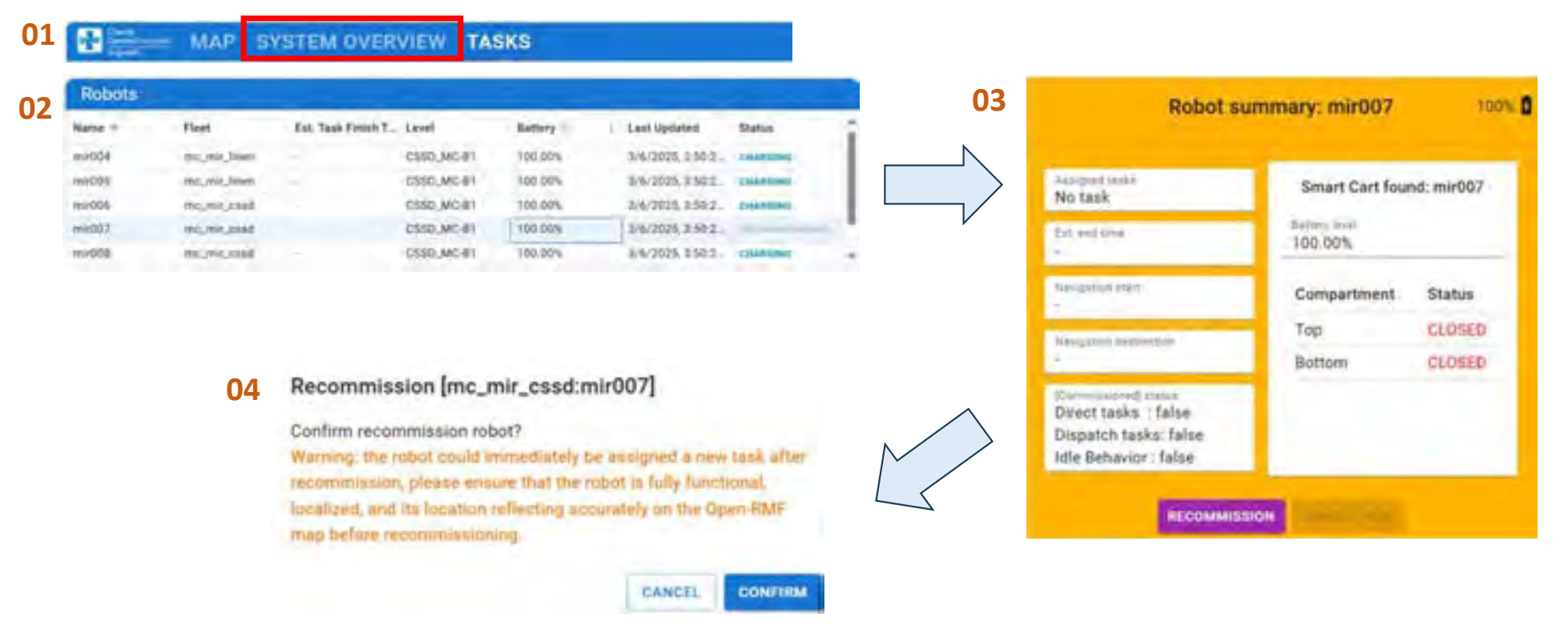

#### 01: Go to the SYSTEM OVERVIEW tab

02: In the ROBOTS panel, click on the decommissioned robot, that you like to recommission

- 03: Click on the **RECOMMISSION** button
- 04: Click on the CONFIRM button

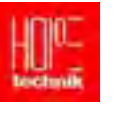

#### SUPERUSER ONLY

### MANUALLY RELEASE THE MUTEX GROUP

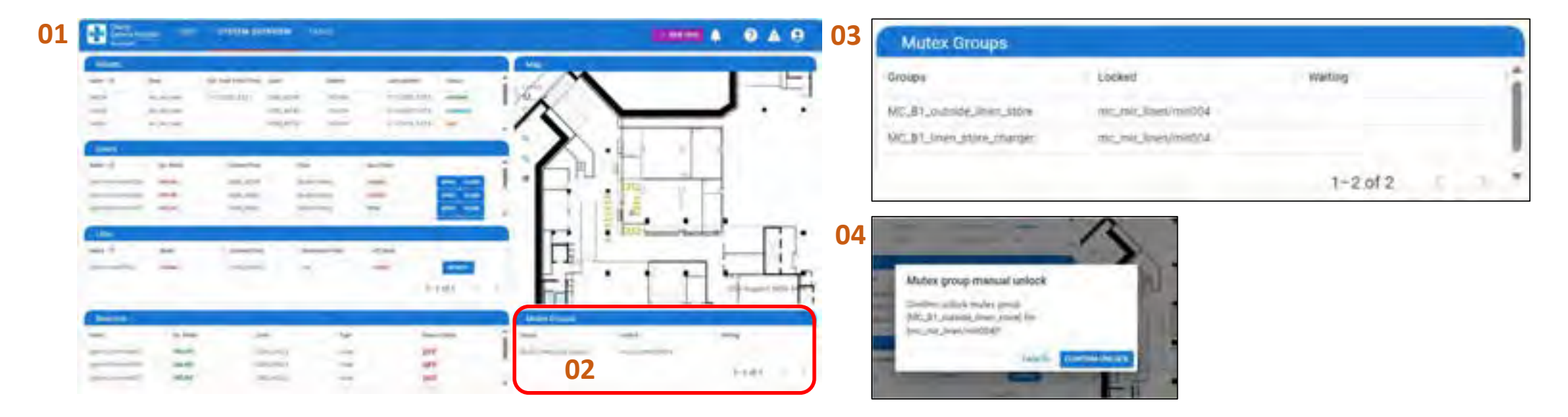

01: Go to the SYSTEM OVERVIEW tab, Current locked Mutex Groups are listed in Mutex Groups panel

- 02: Click on the Mutex group, the table will display the robot that has locked the particular mutex group
- **03:** To unlock a group, click on the row, which will bring up the confirmation dialog box
- **04:** Click **CONFIRM UNLOCK** to release the lock. The waiting robot will acquire the mutex group lock and start to move.

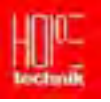

## **TESTING DOORS & LIFT**

#### SUPERUSER ONLY

off the side of this Pop up get to bottom Pop up

- Under the system over page, the user can monitor the status of all beacons, doors, and lifts in real-time.
- To control the Door, simply press the "Open" or "Close" button.
- To control the lift, press "Request" and fill in the required information as shown on the right.

|                        | AP SYSTE        | M OVERVIEW           | TASKS      |             |                      |             |       |                     | Lift summary |
|------------------------|-----------------|----------------------|------------|-------------|----------------------|-------------|-------|---------------------|--------------|
| Robots                 |                 |                      |            |             |                      | _           |       |                     |              |
| Name -                 | Fleet           | Est. Task Firmh Time | Level      | Ballery     | Last Updated         | Status      |       | egit-me-romi-ittoo2 | _            |
| 1004                   | mi, incluen     | -                    | CSSD_MG-#1 | 100.00%     | 3/6/2025, 4:08:17 PM | Children .  |       | Maler               |              |
| mi005                  | inc. mil. Sines |                      | 16-3M_0883 | 100.01%     | 3/6/2025, 4:09:17 PM | CHARGING .  |       | Human               |              |
| antina 1               | mc.mi.cod       |                      | CSSD_MC-BT | 120.00%     | 3.6/2025, 6.09:17 PM | Chammo      |       | Surger Free         |              |
| mir007                 | mc,me,cash      |                      | E050_MC-#1 | 100.00%     | 3/6/2025_40817.8%    | CHIARDNO .  |       | CSSD_MC-B1          |              |
| NECOF                  | nic.mit.cond    |                      | [350,MO-81 | 100.00%     | 2/6/2023, 4:04 17 PM | Culture .   |       | Destruitan Fore-    |              |
| Doors                  |                 |                      |            |             |                      |             |       | 14.8                |              |
| same -                 | Op. Mode        | Carrent Floor        | Туре       |             | Door Stale           |             |       | CLOSED              | Click off    |
| Active length den rego | inter .         | C18D,MD41            | Dryible    | Silloj      | ELMARE E             |             |       | Changelon 10        | to ge        |
| aphymb-bittomi-droom   | THE INF         | CS80,MC61            | Double     | Saling      | 0.0962               | 10.000      | · · · | desput to           |              |
| ophynici-b/trom-dirb07 | (MEAN)          | CSSD_MC 81           | Double     | Swing       | OTIN                 | NOS CADA    | /     |                     |              |
| BDrbinkto-binning      | (mini           | CSS0_NC@1            | Double     | Dering      | -OPEN                | 100 0.000   | / 1   |                     |              |
| ghmc-bloosi-drook      | INUM            | CSSD_MO-B1           | Double     | Seing       | CLONED C             | ne 1122 / 7 |       | Lift Request Form   | /            |
| Lifts                  |                 |                      |            | 100         |                      |             |       | 11                  | × 1          |
| Name *                 | Mide            | Current Floor        | Deute      | ution Floor | Lift.State           |             |       | Oner .              |              |
| 1009 mic-tom-Root      | - separate      | CSSD_MO41            | -ive.      |             | CLOSED               | PROVAGET    |       | protosantas         |              |
|                        |                 |                      |            |             |                      | T-Date -    |       | TAXABLE IN CO.      |              |

C O M M E R C I A L - I N - C O N F I D E N C E

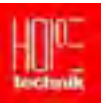

# 05 TTSH AMR SUPPORT PLAN (KIV)

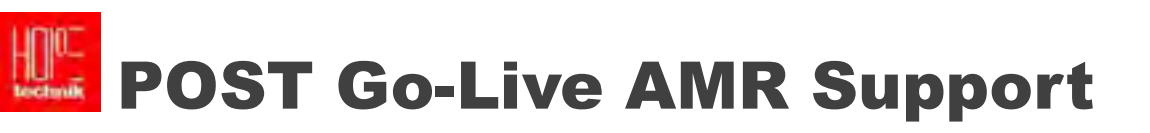

WhatsApp group, "Kitchen AMR users" will be created with Kitchen users to contact TTSH AMR Project Team and SI Project Team for AMR issues.

# TTSH AMR HOPE TECHNIK 24HR SUPPORT CONTACT

### Support Ticket on WebSite

For urgent cases and in the event the provided number are uncontactable emergency: +

FRC contact number: +65 \*\*\*\* \*\*\*\*(KIV)

For Service Report (Same day submission within 2 hours) - Please send to the following:

- 1. Sing Heng SOH@ttsh.com.sg
- 2. Tianci LUAN@ttsh.com.sg
- 3. <u>stanley.wan@synapxe.sg</u>
- 4. muthuganapathy@synapxe.sg
- 5. CC the respective user: Depending on the issue is raised from which department
  - Endo (POC) Pei\_Yee\_LIM@ttsh.com.sg
  - Kitchen POC)
  - Pharmacy (POC)

For Incident Report & SLA report (monthly reports) - Please send to the following:

- 1. Sing Heng SOH@ttsh.com.sg
- 2. Tianci\_LUAN@ttsh.com.sg
- 3. <u>stanley.wan@synapxe.sg</u>
- 4. <u>muthuganapathy@synapxe.sg</u>

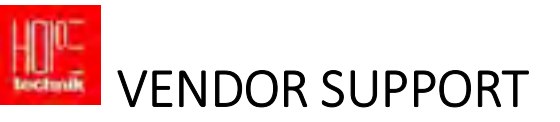

#### Channel of flow on AMR escalation process when a fault arise:

1. Self Help - Nursing and Kitchen/Pharmacy staff will be the first line of response as they have the line of sight of the AMRs.

Basic troubleshoot of AMRs:

- a. Missing Carts [ensure the assigned pickup lot has physical correct cart]
- b. Wrong Carts [ensure the user refer to the cart SmartCart UI display before putting the items]
- b. Goal Obstructed [go to the location and ensure the obstacle is removed]
- c. Latching Fail [ensure the cart is aligned on the designated lot, if still fails to latch, then report to SI. If there any abnormality, ensure the MiR is e-stopped]

#### Issue cannot be resolved will be reported to HT.

Example such as:

- 1. AMR cannot move, localization issues
- 2. Lost connection to WIFI
- 3. AMR stuck in lift, lift cannot be released back to operation mode
- 4. UI not accessible to users
- 5. Not limited to the above

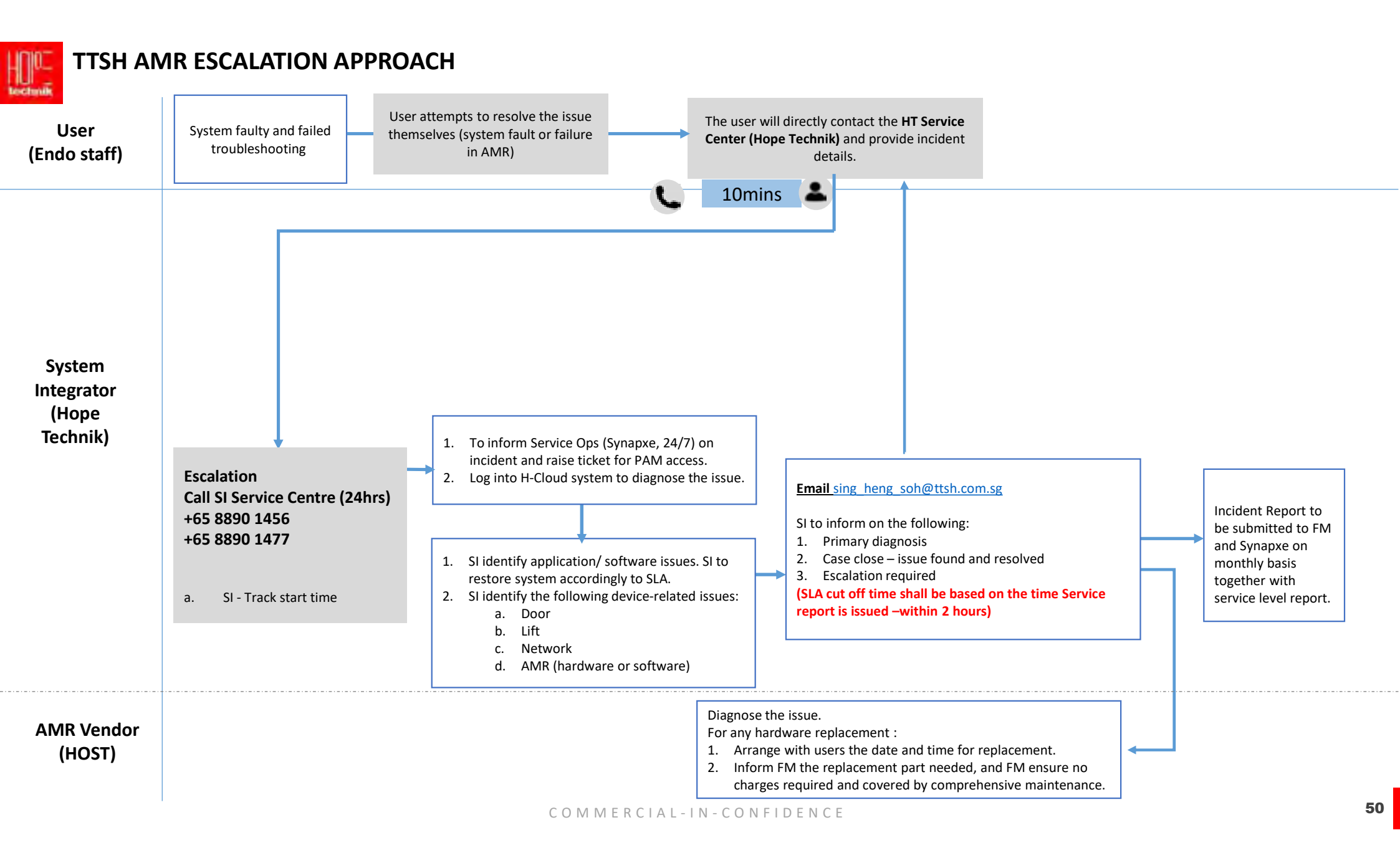

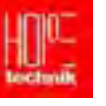

## TTSH AMR ESCALATION APPROACH (HARDWARE MAINTENANCE AND REPLACEMENT )

| AMR Vendor<br>(HOST) | AMR vendor seek approval date<br>and time from OT Nursing for any<br>maintenance or parts replacement      | AMR Vendor to send the<br>approval<br>email from Nurse/Staff.<br><u>Sing heng soh@ttsh.com.sg</u> | AMR vendor to login to the RoMi-H UI<br>to de-commission before maintenance<br>and hardware replacement | AMR Vendor to commission<br>the AMR back to system and<br>conduct testing to ensure system<br>back to normal |
|----------------------|----------------------------------------------------------------------------------------------------|---------------------------------------------------------------------------------------------------|----------------------------------------------------------------------------------------------------|----------------------------------------------------------------------------------------------------|
| Nursing              | 1. Maintenance - Email approval so<br>2. Any hardware damages to AMR -<br>commission the AMRs from operati | ught for maintenance<br>User to de-<br>ion via RoMi-H UI.                                         |                                                                                                    |                                                                                                    |
|                      |                                                                                                    |                                                                                                   |                                                                                                    |                                                                                                    |

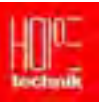

#### TTSH AMR ESCALATION APPROACH (RE-SET THE PASSWORD TO BE DONE WITH MAINTENANCE OF MIR)

Service Account are used for AMRs to connect to the Wi-Fi system. Password change is required yearly. Once Password is changed in Citrix system, the MIRs service account password is required to change on MIR UI.

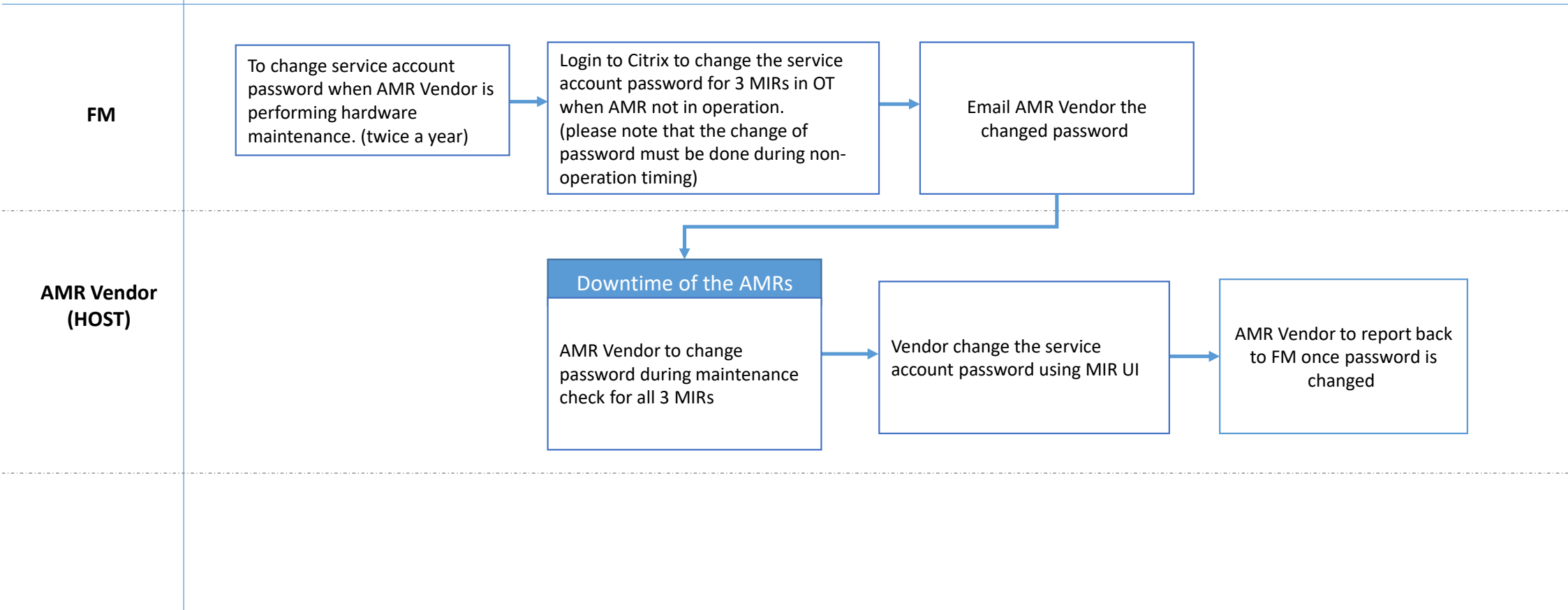